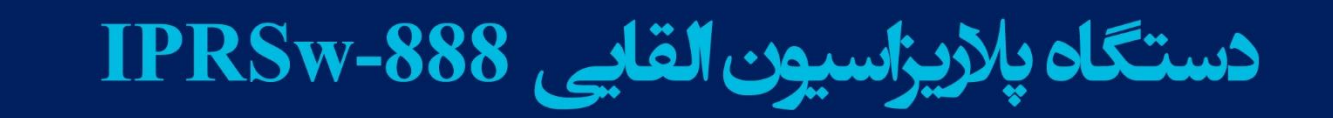

IlmAl

Curentinel

MINZ

44.57

VplmVI

4.396

MIKO

3.008

SpirmVF

44.09 1. -

0.418

spimVi

signal O

0

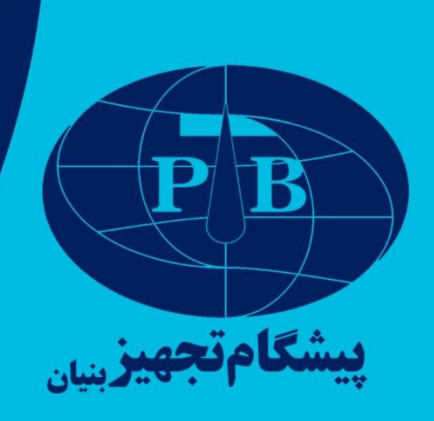

# دستورالعمل اپراتوری دستگاه پلاريزاسيون القايي **IPRSw-888**

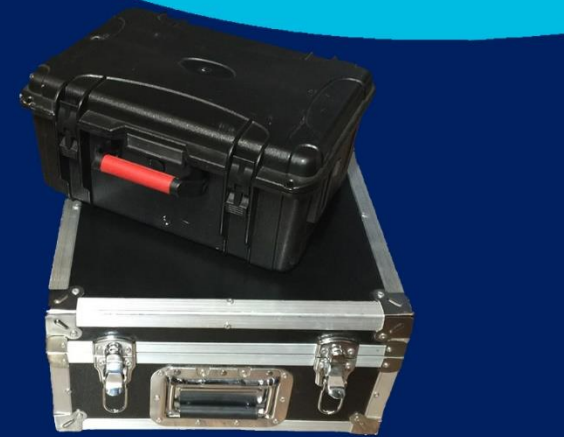

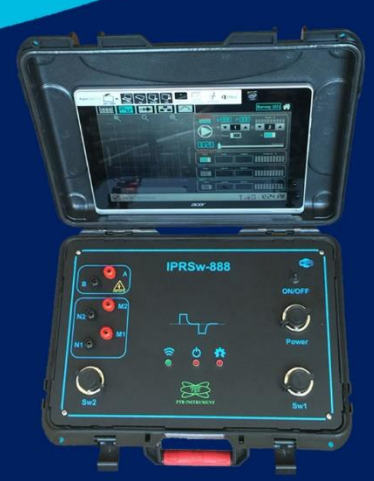

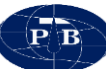

## فهرست مطالب

| ۲  | فهرست مطالب                        |
|----|------------------------------------|
| ۷  | گارانتی و خدمات پس از فروش         |
| ۸  | فصل اول                            |
| ۸  | مشخصات فنى                         |
| ۹  | كليات                              |
| 1+ | مشخصات دستگاه                      |
| 11 | متعلقات دستگاه                     |
| 11 | دستگاه <b>IPRSw-888</b>            |
| 11 | تبلت:                              |
| ۲۲ | نرم افزار:                         |
| ۱۳ | باتری اکسترنال:                    |
| 14 | ﺷﺎﺭﯞﺭ:                             |
| ۱۵ | جعبه تست:                          |
| ۱۷ | سیم های اتصال:                     |
| ۱۷ | كيف ابزار:                         |
| ۱۸ | فصل دوم                            |
| ۱۸ | دستورالعمل اپراتوری                |
| 19 | سخت افزار                          |
| 19 | پنل:                               |
| ۲۱ | نرم افزار                          |
| ۲۱ | سيستم مورد نياز                    |
| ۲۱ | نصب نرمافزار                       |
| ۲۱ | محيط نرم افزار                     |
| ۲۲ | تنظيمات (setting)                  |
| ۲۳ | تعريف يک پروژه جديد (New Project): |
| ۲۶ | برداشت (Acquisition):              |
| ۲۹ |                                    |

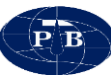

| ۳۲ | Noise                             |
|----|-----------------------------------|
| ۳۳ | Dipol                             |
| ۳۴ | داده برداری توسط دستگاه IPRSw-888 |
| ۳۴ | جابجایی دستگاه                    |
| ۳۴ | تجهيزات مورد نياز                 |
| ۳۴ | استقرار دستگاه:                   |
| ۳۵ | روشن کردن دستگاه                  |
| ٣۶ | راه اندازی نرمافزار               |
| ۳۶ | تست دستگاه                        |
| ۳۶ | تعريف پروژه جديد                  |
| ۳۷ | دادەبردارى                        |
| ٣٩ | فرمت دادههای خروجی                |
| ۳۹ | نرمافزارهای پردازش داده           |
| ۴۰ | نکات کاربردی در عملیات صحرایی     |
| ۴۱ | فصل سوم                           |
| ۴۱ | طراحی پروژه و مثال های کاربردی    |
| ۴۲ | مقدمه                             |
| ۴۳ | آرایههای برداشت ژئوالکتریک        |
| ۴۵ | مطالعه موردی                      |
| ۴۵ | تصحيح و پردازش اوليه داده ها      |
| F9 | تفسیر دو بعدی                     |

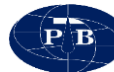

## فهرست شكلها

| ۹  | شکل ۱ – نمایی از دستگاه ژئوالکتریک دو کاناله <b>IPRSw-888</b> |
|----|---------------------------------------------------------------|
| ۱۱ | شکل ۲ – نمایی از پنل دستگاه                                   |
| ۱۲ | شکل ۳ – تبلت دستگاه <b>IPRSw-888</b>                          |
| ۱۳ | شکل ۴ - محیط نرم افزار IPRSWARE                               |
| ۱۴ | شکل ۵ – باتری اکسترنال                                        |
| ۱۵ | شکل ۶ – شارژر دستگاه <b>IPRSw-888</b>                         |
| ۱۶ | شکل ۷ – جعبه تست ۱/۱اهمی                                      |
| 18 | شکل ۸ – کابل اکسترنال باتری                                   |
| ۱۷ | شکل ۹ – سیم اتصال دستگاه                                      |
| ۱۷ | شکل ۱۰ – کیف ابزار                                            |
| ۱۹ | شکل ۱۱ – دستگاه و تجهیزات همراه آن                            |
| ۲۰ | شکل ۱۲ – کانالهای جریان و پتانسیل                             |
| ۲۱ | شکل IED – ۱۳های دستگاه                                        |
| ۳۵ | شکل ۱۴ – استقرار دستگاه                                       |
| ۳۵ | شکل ۱۵ – اهرم خاموش و روشن کردن دستگاه                        |
| ۴۵ | شکل ۱۶– موقعیت سونداژها بر روی نقشه گوگل ارث منطقه            |
| ۴۷ | شکل ۱۷– نمودار مربوط به سونداژ شماره KAM1 محدوده              |
| ۴۷ | شکل ۱۸– نمودار مربوط به سونداژ شماره KAM2 محدوده              |
| ۴۸ | شکل ۱۹– نمودار مربوط به سونداژ شماره KAM3 محدوده              |
| ۴۸ | شکل ۲۰– نمودار مربوط به سونداژ شماره KAM4 محدوده              |
| ۵٠ | شکل ۲۱– نقشه عمق سطح آب در محدوده                             |
| ۵٠ | شکل ۲۲- نقشه مقاومت ویژه لایه آبدار در محدوده                 |
| ۵۱ | شکل ۲۳- نقشه عمق سنگ کف در محدوده                             |
| ۵۱ | شکل ۲۴- نقشه مقاومت ویژه الکتریکی در محدوده                   |

### فهرست جدولها

| ٩. | ئوفيزيک   | نای ژ | ۱ – کاربردھ | جدول |
|----|-----------|-------|-------------|------|
| ۲۷ | يت دادەھا | کيف   | ۲ - ارزیابی | جدول |

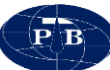

مقدمه

دستگاه ژئوالکتریک **IPRSw-888** اولین دستگاه ژئوالکتریک ایرانی با قابلیت برداشت مقاومت ویژه<sup>۱</sup>، پلاریزاسیون القایی<sup>۲</sup> و پتانسل خودزا<sup>۳</sup> است که با استفاده از تکنولوژی روز دنیا توسط شرکت پیشگام تجهیز بنیان در داخل کشور طراحی و ساخته شده است. با توجه به تجربه قبلی در زمینه تعمیر انواع دستگاههای ژئوالکتریک و تسلط بر مدارات و سیستمهای داخلی آنها و همچنین طراحی و ساخت دستگاه ژئوالکتریک تک کاناله RS-888 سعی شده است که تا حد امکان نقصها و کاستیهای دستگاههای موجود شناسایی و در طراحی و ساخت این دستگاه پوشش داده شود.

همچنین به دلیل ارتباط تنگاتنگ با کاربران این نوع دستگاه و نظرجویی از آنها، سعی بر این بوده است تا پیشنهادات مؤثر جهت سهولت استفاده، حمل و نقل آسان و هر آنچه راحتی کاربر را در پی داشته باشد، اعمال گردد.

پارامترهای اساسی دستگاه نیز مانند دقت، صحت، مصرف توان و قدرت خروجی فرستنده همواره مورد توجه بوده و سعی شده است تا به صورتی در نظر گرفته شود تا بتواند به طور کامل نیاز کاربران را برآورده کند. همچنین طراحی و ساخت دستگاههای ژئوالکتریک ویژه با پارامترها و ویژگیهای مورد نظر کاربران جهت کارهای مطالعاتی و خاص امکان پذیر میباشد.

۱- Resistivity

۲- Induce Polarization

r- Self-Potential

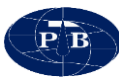

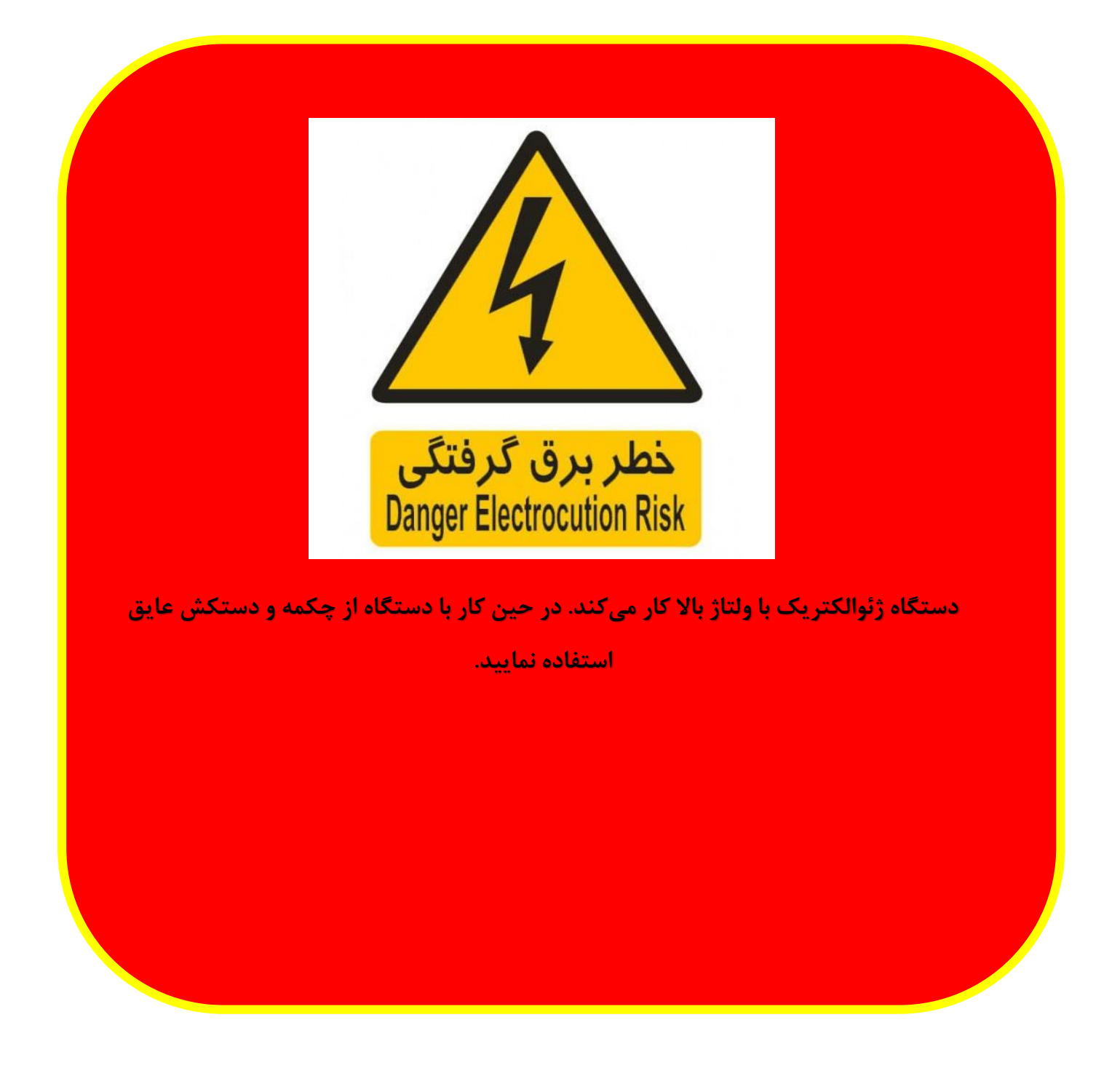

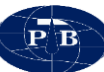

**گارانتی و خدمات پس از فروش** تمامی قسـمتهای دسـتگاه شـامل بخشهای الکتریکی و الکترونیکی دارای بیسـت و چهار ماه گارانتی و همچنین ده سال خدمات پس از فروش است.

از آنجایی که طراحی و ساخت دستگاه به طور کامل در داخل کشور انجام گرفته است و هیچگونه وابستگی فنی به خارج از کشور وجود ندارد، زمینه ارائه هرگونه خدمات شامل تعمیر، ارتقا و غیره در حداقل زمان ممکن و بدون هیچ قید و شرطی فراهم میباشد.

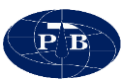

فصل اول

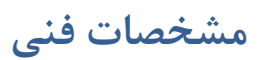

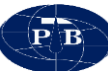

كليات

دستگاه IPRSw-888 از جمله دستگاههای اندازه گیری در زمینه ژئوالکتریک میباشد. از این دستگاه میتوان در برداشت مقاومت ویژه (RS)، پلاریزاسیون القایی (IP) و پتانسیل خودزا (SP) بهره برد.

این دستگاه قابلیتهای فراوانی در زمینههای مختلف نظیر هیدرولوژی، اکتشاف معدن، محیط زیست، ژئوتکنیک و غیره هم در سطح تحقیقاتی و هم در زمینههای عملیاتی دارد که به برخی از مهمترین کاربردهای آن در جدول ۱ اشاره شده است.

| زمينه فعاليت           | پتانسیل خودزا | مقاومت ويژه | پلاريزاسيون القايي |  |  |
|------------------------|---------------|-------------|--------------------|--|--|
| مطالعه آبخوان ها       |               | *           |                    |  |  |
| حفره های زیر سطحی      |               | *           |                    |  |  |
| مطالعات ژئو تكنيك      | *             | *           |                    |  |  |
| مطالعه ساختگاه سدها    | *             | *           |                    |  |  |
| شکستگی توده سنگ        |               | *           |                    |  |  |
| اكتشاف مواد معدني      | *             | *           | *                  |  |  |
| آلودگی خاک و آب        |               | *           |                    |  |  |
| تفکیک آب زیرزمینی و رس |               |             | *                  |  |  |

جدول ۱ – کاربردهای ژئوفیزیک

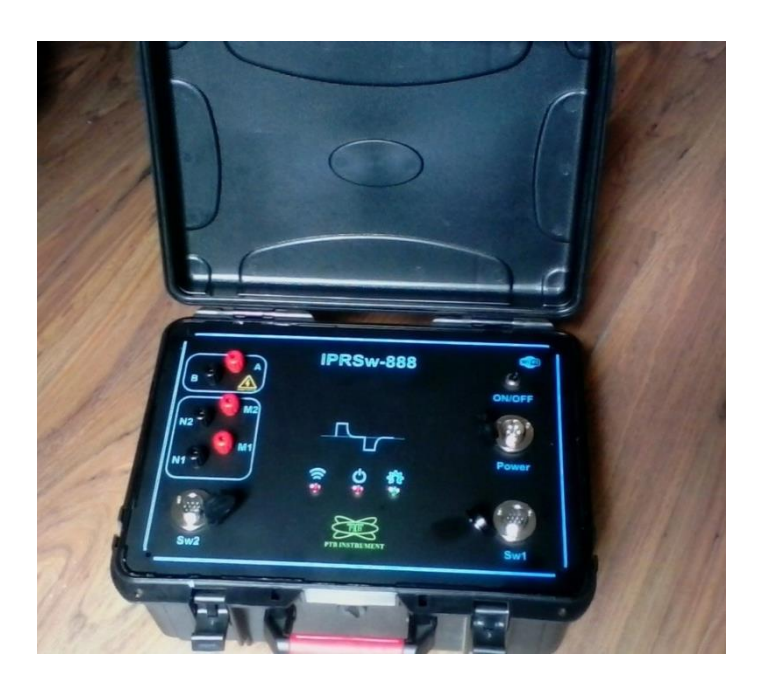

شکل ۱ - نمایی از دستگاه ژئوالکتریک دو کاناله IPRSw-888

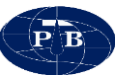

#### مشخصات دستگاه

| Receiver properties                                  |                                                                                 |  |  |  |
|------------------------------------------------------|---------------------------------------------------------------------------------|--|--|--|
| Number of channel                                    | 2+1, One for current                                                            |  |  |  |
| Input voltage                                        | ±5 Volts                                                                        |  |  |  |
| Voltage Resolution 0.6 µV                            |                                                                                 |  |  |  |
| ADC range                                            | 24 Bit                                                                          |  |  |  |
| SP compensation±5 Volts, automatic by DAC technology |                                                                                 |  |  |  |
| Hardware filter                                      | 15Hz 4 <sup>th</sup> order low pass filter, Power line notch filter 50 or 60 Hz |  |  |  |
| Input impedance 20MΩ                                 |                                                                                 |  |  |  |

| Transmitter properties |                                                        |  |  |
|------------------------|--------------------------------------------------------|--|--|
| Input voltage          | 12V                                                    |  |  |
| Output voltage         | 1200V P-P (±600V)                                      |  |  |
| utput current 2000 mA  |                                                        |  |  |
| Dutput power 200W      |                                                        |  |  |
| Protection             | tion Short circuit, High temperature.                  |  |  |
| Output cycle           | Positive, off, negative, off. Time:1 to 10 second/step |  |  |

| General properties    |                                                              |  |  |  |
|-----------------------|--------------------------------------------------------------|--|--|--|
| Input voltage         | 12V                                                          |  |  |  |
| Power source          | Internal 12V lead acid battery or external any 12V batteries |  |  |  |
| Input current         | 500 mA to 22A. Depend on transmitter output power.           |  |  |  |
| Parameter measurement | SP,RS & IP                                                   |  |  |  |

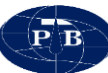

متعلقات دستگاه

دستگاه IPRSw-888 قابلیت برداشت مقاومت ویژه، پلاریزاسیون القایی و پتانسیل خودزا به صورت همزمان را دارا میباشد. فرستنده دستگاه دارای حداکثر جریان خروجی ۲۰۰۰ میلی آمپر، حداکثر ولتاژ ۶۰۰± ولت و توان ۲۰۰ وات میباشد. این دستگاه مجهز به سه کانال مجزا برای اندازه گیری بوده که یکی از آنها به صورت اختصاصی برای جریان و دو عدد دیگر برای اندازه گیری ولتاژ مورد استفاده قرار می گیرد. دو کاناله بودن دستگاه باعث افزایش سرعت دادهبرداری هم در سونداژزنی و هم در پروفیلزنی می گردد.

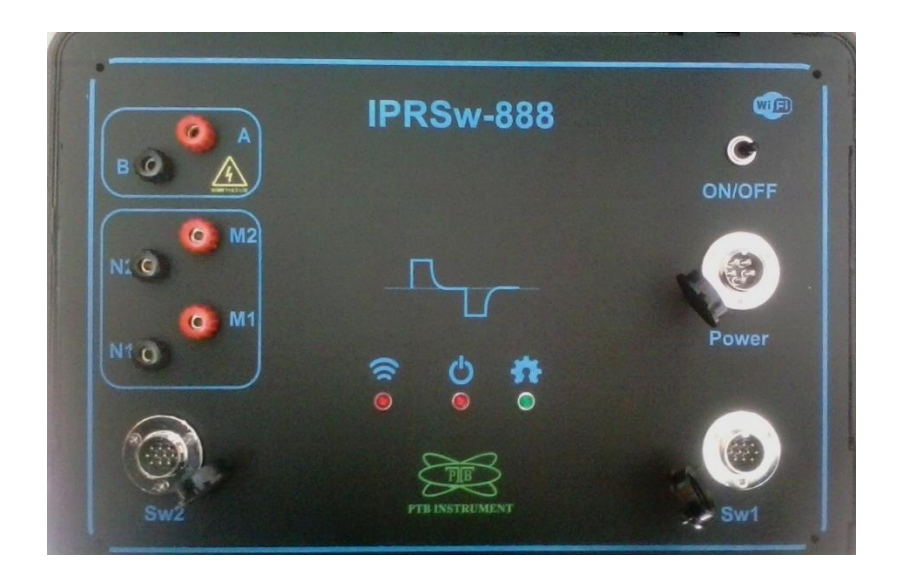

شکل ۲ – نمایی از پنل دستگاه

تبلت: عملیات برداشت توسط یک عدد تبلت با سیستم عامل ویندوز که از طریق WiFi به دستگاه متصل می شود صورت می گیرد. استفاده از این سیستم باعث سهولت در عملیات داده برداری می شود به طوری که اپراتور می تواند با قرار گرفتن در محلی مناسب و با فاصله (حد اکثر ۱۰ متر) از دستگاه عملیات داده برداری را انجام دهد. این موضوع باعث تمرکز و کارایی بیشتر اپراتور است که نتیجه آن بالا رفتن کیفیت داده ها و همچنین افزایش سرعت داده برداری خواهد بود.

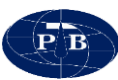

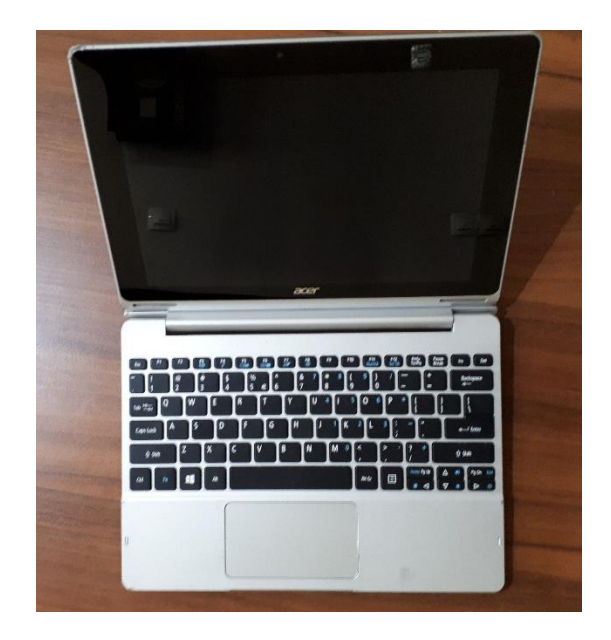

شکل ۳ – تبلت دستگاه IPRSw-888

نرم افزار: دادهبرداری بهوسیله دستگاه IPRSware تنها از طریق نرمافزار نصب شده بر روی تبلت امکان پذیر است. استفاده از نرم افزار جهت دادهبرداری مزایایی دارد که عبارتند از:

- شکل موج ارسال شده از طریق فرستنده دستگاه و همچنین موج دریافت شده توسط گیرنده دستگاه بوسیله نرم افزار قابل مشاهده میباشد. این قابلیت به اپراتور امکان میدهد که از طریق این اشکال بر کیفیت دادهبرداری نظارت مستقیم داشته باشد.
- نرم افزار قابلیت ذخیره کلیه اطلاعات فنی برداشت را داراست. اطلاعاتی نظیر جریان خروجی، ولتاژ دریافتی، پتانسیل خودزا، شارژبیلیته، مقاومت ویژه، کیفیت داده برداری، پارامترهای آرایه و غیره. ثبت این حجم اطلاعات سبب می شود تا در هنگام تفسیر از مجموعه این اطلاعات استفاده گردد. این در حالی است که اگر دادهبرداری بصورت دستی انجام شود معمولا به سبب سهولت و یا افزایش سرعت دادهبرداری بسیاری از این اطلاعات ثبت نمی گردد.
- نمودار دادههای برداشت شده در حالت سونداژزنی توسط نرمافزار نمایش داده می شود. نمایش منحنی سونداژ در زمان دادهبرداری باعث می شود که از بروز خطای احتمالی جلوگیری کرده و همچنین تفسیر اولیه ای از محل برداشت به دست آید.

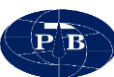

استفاده از نرمافزار سبب می شود که محل داده برداری لزوماً محل استقرار دستگاه نباشد. این قابلیت به اپراتور این امکان را می دهد که با توجه به شرایط در محلی مناسب در نزدیکی دستگاه استقرار پیدا کرده و از طریق Wi-Fi برداشت داده را انجام دهد.

نحوه استفاده از نرم افزار در فصل دوم تشریح خواهد شد.

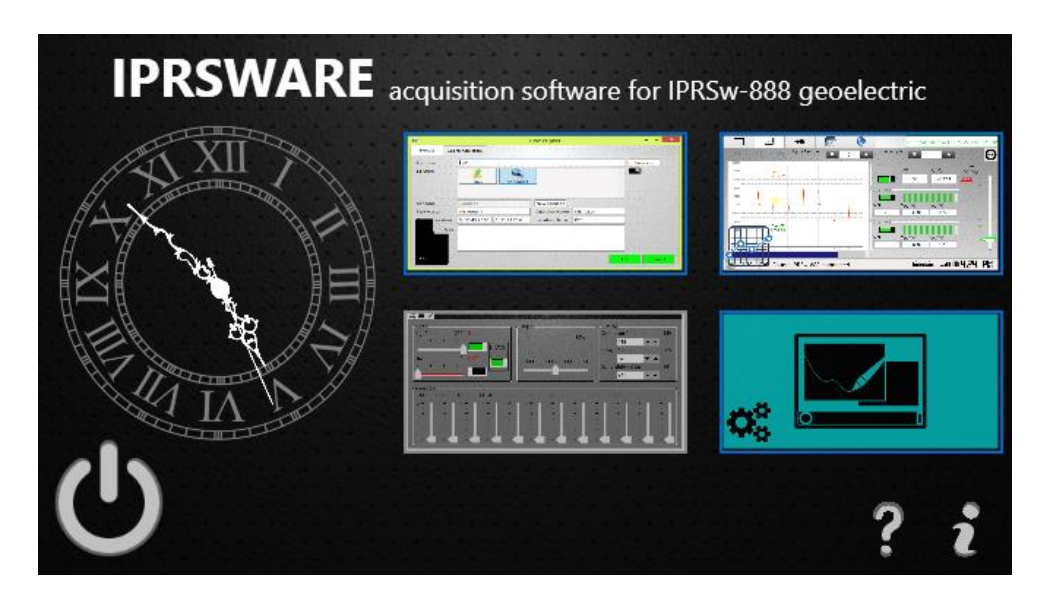

شکل ۴ - محیط نرم افزار IPRSWARE

باتری اکسترنال: دستگاه IPRSw-888 داری یک باتری داخلی با قابلیت شارژ میباشد. همچنین این امکان وجود دارد که از یک باتری ۱۲ ولت به عنوان منبع تغذیه خارجی<sup>۴</sup> استفاده گردد. برای این منظور انواع مختلف باتریهای اسیدی خودرو و یا باتریهای خشک با ولتاژ ۱۲ ولت میتواند مورد استفاده قرار گیرد.

باتری اکسترنال از طریق کابل اکسترنال به دستگاه متصل می شود. بایستی توجه داشت که در برداشتهایی که نیاز است از حداکثر توان دستگاه استفاده شود (مثلا در برداشت های IP) حتما از منبع تغذیه خارجی (باتری اکسترنال) استفاده گردد.

نکته: آمپرساعت باتری برای دستگاه مهم نمیباشد و هرچه آمپرساعت باتری بیشتر باشد انرژی ذخیره شده در آن بیشتر بوده و دیرتر تخلیه می گردد.

<sup>\*</sup> - External Battery

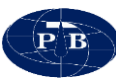

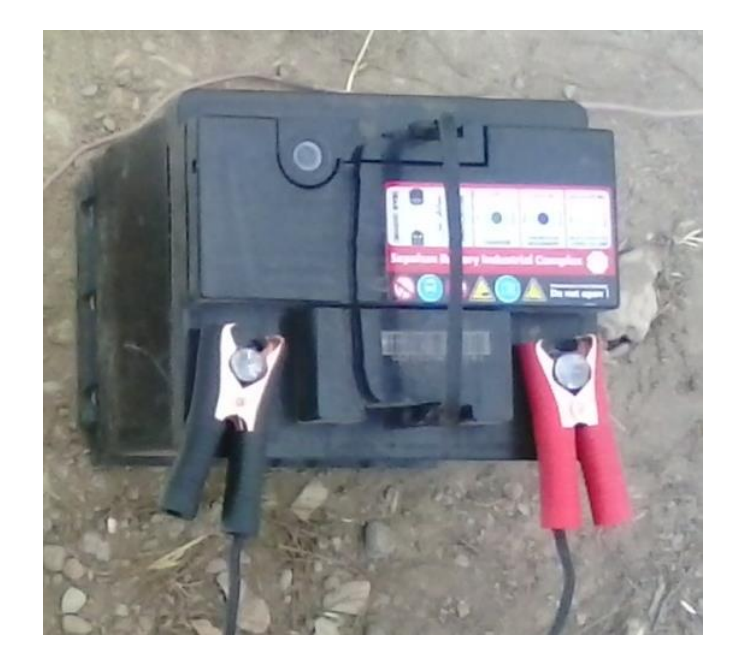

شکل ۵ - باتری اکسترنال

شارژر: همانگونه که اشاره شده دستگاه از دارای یک منبع تغذیه داخلی میباشد که قابلیت شارژ دارد. دوره زمانی که دستگاه نیاز به شارژ مجدد دارد بستگی به تعداد داده، تعداد سیکل دادهبرداری و توان مورد استفاده دارد. بایستی توجه داشت که در هنگام داده برداری ولتاژ باتری کمتر از ۱۲ ولت نباشد.

شارژر بایستی به ولتاژ متناوب ۲۲۰ ولت یا ۱۱۰ ولت برق شهر متصل گردد. شارژر دستگاه کاملا خودکار بوده و پس از شارژ کامل باتری به صورت خودکار روند شارژ کردن باتری را متوقف مینماید. بر روی شارژر یک نشانگر LED تعبیه شده است. چنانچه در هنگام اتصال شارژر این نشانگر به رنگ قرمز باشد بیانگر این است که باتری در حال شارژ شدن میباشد. پس از شارژ کامل باتری، روند شارژ شدن متوقف میگردد و این نشانگر به رنگ سبز تغییر مییابد.

در صورتی که ولتاژ باتری به حداقل خود رسیده باشد (در حدود ۱۰/۵ ولت) شارژر شدن کامل دستگاه حدود ۵ ساعت به طول میانجامد. چنانچه ولتاژ باتری بیشتر باشد به منزله این است که انرژی بیشتری در آن ذخیره شده و شارژ شدن آن به مراتب سریعتر به اتمام خواهد رسید.

توجه شود که باتری دستگاه هنگام نو بودن و شارژ کامل به طور متوسط برای سه روز کار مداوم انرژی ذخیره شده دارد. البته شرایط مقاومتی زمین و همچنین عمق برداشت میتواند تاحدی تاثیر گذار باشد. با گذشت

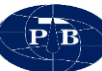

زمان کارایی باتری کمتر شده و انرژی کمتری ذخیره مینماید که در نتیجه زمان کارکرد آن را کاهش میدهد. توصیه میشود که باتری دستگاه هر ۱۸ ماه یکبار تعویض گردد.

نکته: چنانچه قرار است دستگاه به مدت بیشتر از یک ماه مورد استفاده قرار نگیرد، بهتر است باتریها به صورت کامل شارژ شده و به تناوب ماهی یک بار این عمل تکرار شود.

نکته: چنانچه خاموش کردن دستگاه فراموش گردد و دستگاه به دلیل اتمام شارژ خود به خود خاموش شود، شارژ باتری داخلی توسط شارژر دستگاه امکان پذیر نخواهد بود. در چنین شرایطی باتری داخلی باید تعویض شده و یا در صورت سالم بودن توسط کارشناسان مجاز ریکاوری شود.

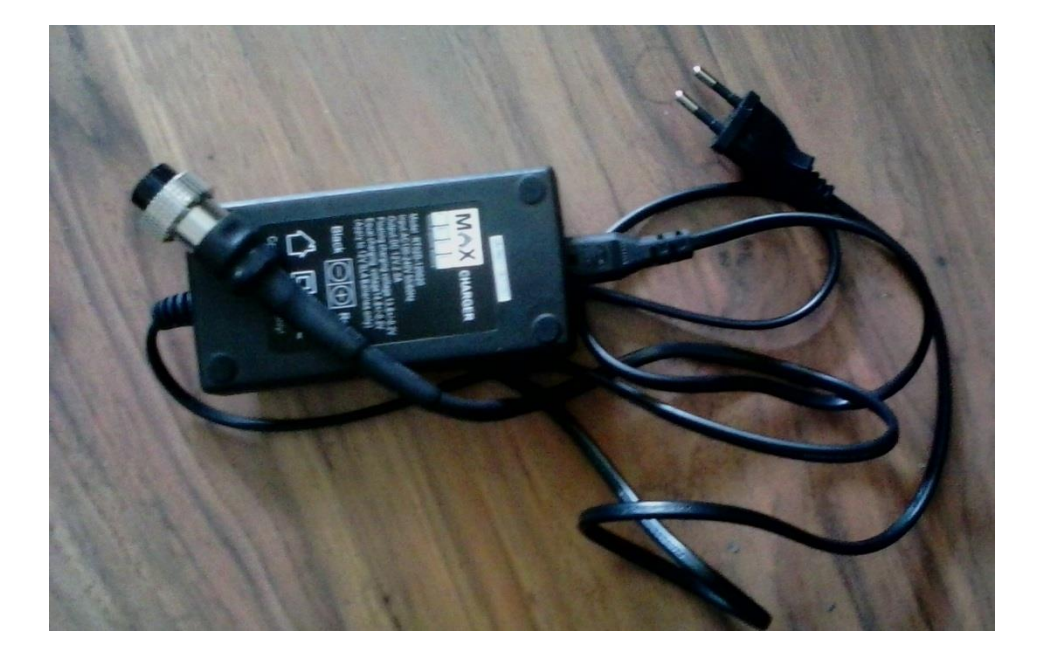

شکل ۶ – شارژر دستگاه IPRSw-888

جعبه تست: به منطور بررسی صحت و دقت دستگاه یک جعبه تست طراحی شده است. در این جعبه توسط مقاومتهای الکتریکی شرایط زمین شبیه سازی شده است. جهت انجام تست بایستی پس از برقراری اتصالات متناظر، جریان فرستنده را بر روی عددی بین ۵۰ تا ۱۰۰ میلی آمپر تنظیم کرده و عدد مقاومت قرائت شود. دقت گردد که برای تست هر کانال باید به صورت مجزا اقدام گردد. مقاومت جعبه تست بر روی آن قید شده است. در صورت صحت دستگاه عدد قرائت شده باید با عدد ذکر شده بر روی جعبه تست همخوانی داشته باشد.

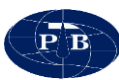

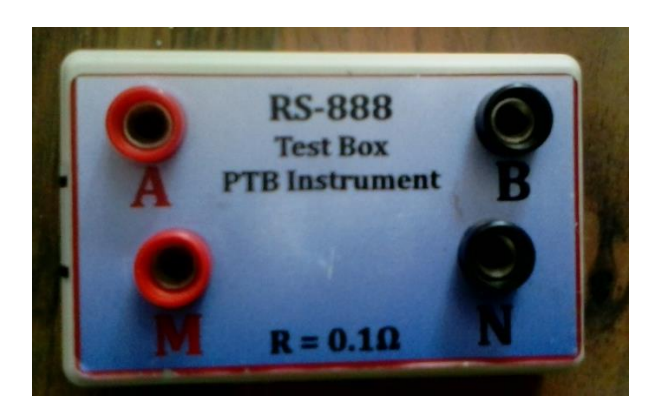

شکل ۷ – جعبه تست ۱/۱ اهمی

کابل اکسترنال باتری: به منظور اتصال باتری به دستگاه مورد استفاده قرار می گیرد. هنگام اتصال کابل اکسترنال باتری به سوکت مربوطه به وضعیت قرار گرفتن زایده روی سوکت دقت شود. بر روی سوکت نری موجود بر روی بدنه دستگاه یک برجستگی در قسمت بالای سوکت وجود دارد. هنگام اتصال کابل فرورفتگی قسمت مادگی سوکت باید دقیقا مقابل برجستگی آن در سوکت روی پنل قرار گیرد. در هنگام اتصال بایستی توجه شود که انبرک با روکش قرمز به قطب مثبت باتری و انبرک با روکش مشکی به قطب منفی آن متصل شود.

نکته: چنانچه کابل اکسترنال باتری به صورت معکوس به قطب مثبت و منفی باتری متصل گردد، به دلیل وجود مدارات محافظ هیچ آسیبی به دستگاه نمیرسد و فقط دستگاه روشن نمی گردد.

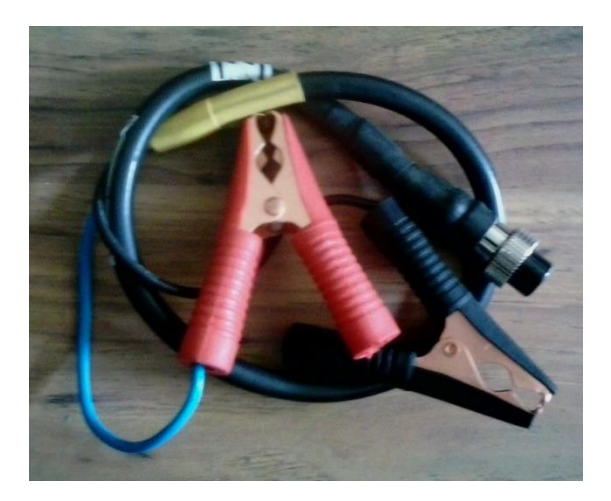

شکل ۸ - کابل اکسترنال باتری

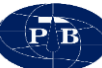

سیم های اتصال: جهت اتصال دستگاه به قرقرههای جریان و پتانسیل مورد استفاده قرار می گیرد. با توجه به دو کاناله بودن دستگاه اتصال سیمهای رابط به کانالهای دستگاه با نهایت دقت انجام شود.

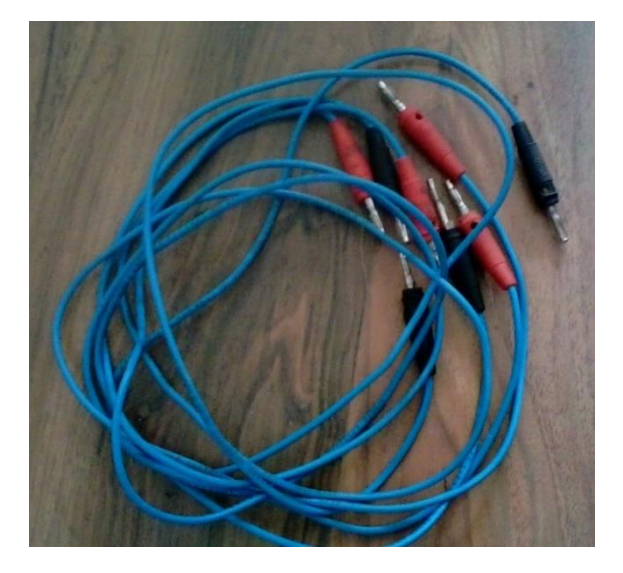

شکل ۹ - سیم اتصال دستگاه

کیف ابزار: این کیف حاوی لوازم پر کاربرد در عملیات صحرایی نظیر چسب برق، سیم چین، انبرک، سیم اتصال، فاز متر و غیره میباشد.

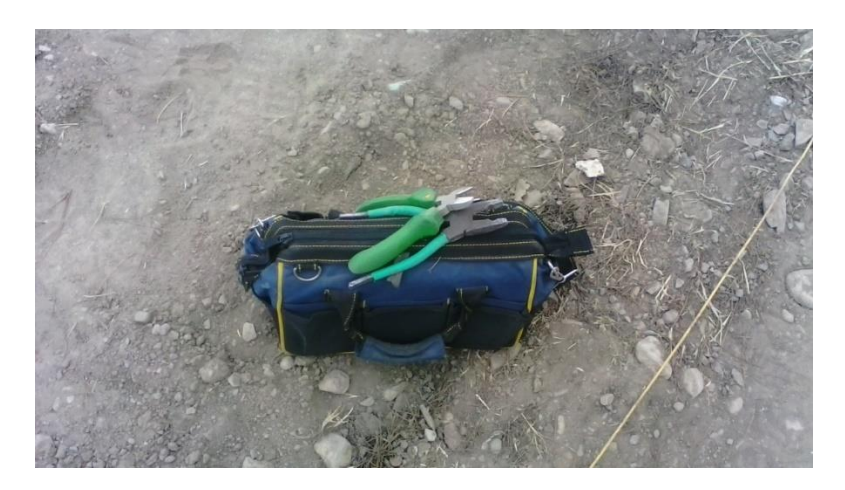

شکل ۱۰ - کیف ابزار

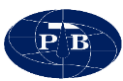

فصل دوم

## دستورالعمل اپراتوری

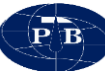

دستگاه ژئوالکتریک IPRSw-888 به صورت کاملا فشرده و مجتمع طراحی و ساخته شده است. در این دستگاه فرستنده، گیرنده و باتری داخل یک مجموعه تعبیه شدهاند. این نوع طراحی برای دستگاهها و تجهیزات ژئوفیزیک که قابل حمل بوده بسیار کارآمد میباشد. حداکثر جریان خروجی فرستنده ۲۰۰۰ میلی آمپر، اختلاف پتانسیل ۶۰۰ ولت و توان آن ۲۰۰ وات میباشد.

لازم به ذکر است که در انتخاب قطعات پانل و طراحی بدنه دستگاه، ضد آب و گرد و غبار بودن نیز رعایت شده است. کلیه کانکتورها و همچنین نصب پانل به بدنه دستگاه در مقابل نفوذ گرد و غبار مقاوم بوده و تمامی اتصالات بیرون به داخل دستگاه توسط واشرهای لاستیکی مخصوص درزگیری شده است. همپنین جنس بدنه دستگاه و پانل از نوعی پلاستیک فشرده انتخاب شده است تا علاوه بر سبک بودن و مقاوم بودن در برابر ضربه پارامترهای فوق را نیز دارا باشد.

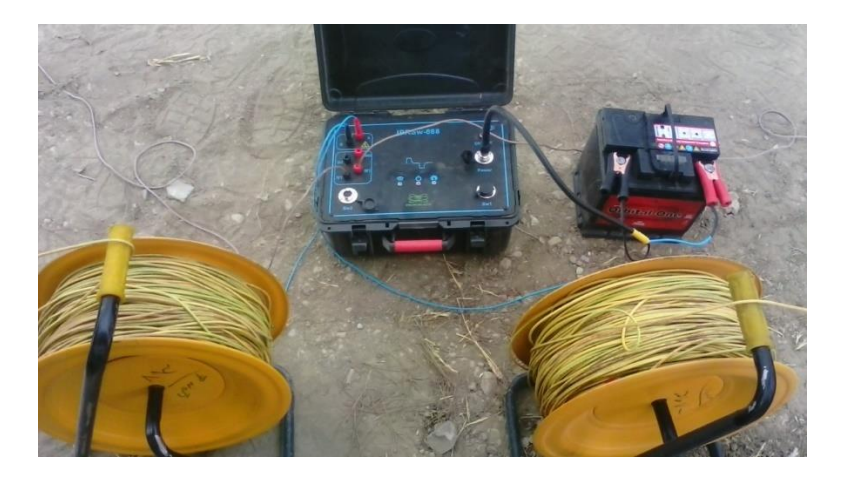

شکل ۱۱ – دستگاه و تجهیزات همراه آن

به طور کلی دستگاه IPRSw-888 را می توان به دوبخش کلی سخت افزار و نرم افزار تقسیم بندی کرد.

سخت افزار

این بخش از دستگاه شامل پنل دستگاه و تجهیزات جانبی آن می باشد. تجهیزات جانبی دستگاه در فصل قبل به طور کامل معرفی گردید و در این بخش به بررسی پنل دستگاه پرداخته میشود.

پنل: ابزارها و اجزای موجود بر روی پنل را میتوان به دو گروه تقسیم بندی نمود:

ولتاژ ورودی: شامل کلید روشن و خاموش و کانکتور شارژر و باتری خارجی
 دادهبرداری: شامل چراغهای چشمک زن و کانالهای جریان و پتانسیل

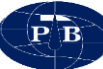

دسته اول شامل ابزارهایی هستند که با ولتاژ تغذیه دستگاه در ارتباط میباشند. این ابزارها برای خاموش و روشن کردن دستگاه، تامین ولتاژ توسط باتری خارجی و همچنین شارژ باتری داخلی دستگاه مورد استفاده قرار می گیرند. همان گونه که از این توضیحات نیز مشخص است، این ابزارها جهت اندازه گیری و یا تنظیمات هیچ نقشی ایفا نمی کنند و پس از روشن شدن دستگاه نیازی به آنها نمی باشد.

دسته دوم شامل ابزارهایی میباشد که توسط آنها عملیات دادهبرداری صورت می پذیرد. همان گونه که اشاره شد دستگاه BRSw-888 یک دستگاه دو کاناله میباشد. از این رو جریان از طریق کانالهای فرستنده (A,B) شد دستگاه قامی تریق شده و اختلاف پتانسیل از طریق کانالهای گیرنده (M1,N1 و M2,N2) اندازه گیری می شوند. به زمین تزریق شده و اختلاف پتانسیل از طریق کانالهای گیرنده (M1,N1 و M2,N2) اندازه گیری می شوند. مزیت استفاده از دستگاه دو کاناله نسبت به دستگاه تک کاناله افزایش سرعت در عملیات دادهبرداری است. این موضوع در برداشتهایی که به صورت پروفیلزنی انجام می شود بیشتر احساس می شود (به عنوان مثال برداشتهایی که بوسیله آرایه دوقطبی انجام می شود).

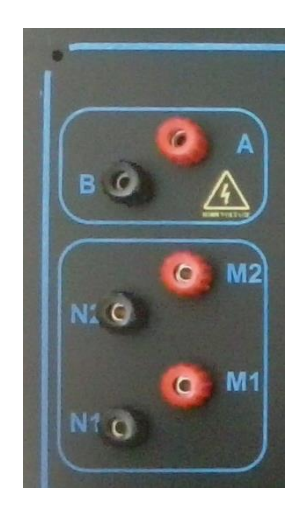

شکل ۱۲ – کانالهای جریان و پتانسیل

LEDهای چشمک زن به منظور وضعیت عملیاتی دستگاه مورد استفاده قرار می گیرند. این LED ها عبارتند از POWER، WiFi و CPU.

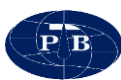

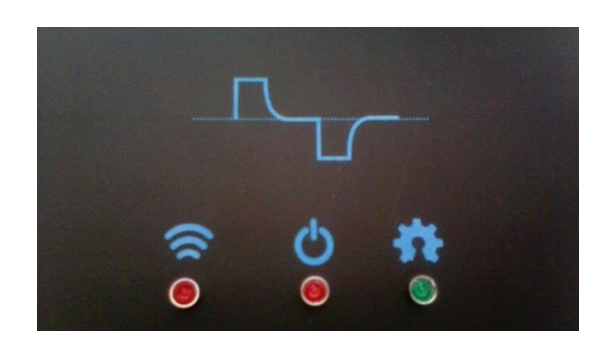

شکل LED – ۱۳های دستگاه

نرم افزار

عملیات دادهبرداری از طریق نرم افزار نصب شده بر روی تبلت امکان پذیر میباشد. برای سهولت و انعطاف پذیری بیشتر از اتصال بدون سیم استفاده شده است و تبلت از طریق Wi-Fi با دستگاه اتصال برقرار کرده و عملیات برداشت صورت می پذیرد.

سیستم مورد نیاز پردازنده: Quad Core 1.33 GHz یا بالاتر حافظه رم: ۲ گیگابایت یا بالاتر صفحه نمایش: از نوع IPS با اندازهی ۱۰٫۱ اینچ ارتباطات: مجهز به Wi-Fi و پورت USB سیستم عامل: Windows نسخهی ۸٫۱

نصب نرمافزار نرمافزار بهصورت یک فایل اجرایی بوده که با کلیک کردن بر روی آن نصب شروع میگردد. پس از شروع نصب هیچگونه تنظیماتی لازم نبوده و مراحل نصب به صورت خودکار تا انتها انجام خواهد شد.

محیط نرم افزار نرم افزار IPRSWARE به منظور دادهبرداری توسط دستگاه ژئوالکتریک IPRSw-888 مورد استفاده قرار میگیرد. نرم افزار دارای چهار منوی اصلی میباشد که در ادامه به تشریح آنها پرداخته میشود.

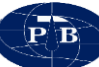

تنظيمات (setting)

از این منو به منظور تنظیمات محیط نرمافزار استفاده می گردد. با توجه به شرایط محیطی که دادهبرداری در آن صورت می گیرد، با استفاده از این منو این امکان وجود دارد تا تغییراتی را متناسب با شرایط موجود انجام داده و برداشت در شرایطی مناسب انجام شود. این منو از شش بخش تشکیل شده که به شرح زیر است.

Background این گزینه جهت تغییر رنگ محیط نرم افزار مورد استفاده قرار می گیرد. این گرینه قابل تنظیم بر روی دو حالت light و dark می باشد. معمولا زمانی که برداشت در شرایط آفتابی امجام می شود از حالت dark استفاده می گردد. در هنگام کار با نرم افزار در محیط داخل آزمایشگاه می توان از حالت dark استفاده نمود.

High contrast: به منظور افزایش کنتراست محیط نرمافزار از این گزینه استفاده می گردد. معمولا در شرایطی که برداشت زیر آفتاب شدید انجام می شود می توان به منظور افزایش وضوح از این گزینه استفاده نمود.

Accent color: این گزینه رنگ کلیدها و سایر آیتمهای نرم افزار که قابلیت تغییر رنگ را دارند، تغییر خواهد داد.

Run virtual keyboard automatic در زمان تعریف پروژه و همچنین ایجاد جدول برداشت احتیاج به صفحه کلید میباشد. در این صورت هم میتوان از صفحه کلید به صورت سختافزاری استفاده نمود و یا بهوسیله این گزینه از صفحه کلید مجازی استفاده نمود. بهمنظور استفاده از صفحه کلید مجازی به صورت اتوماتیک بایستی این گزینه در حالت on قرار گیرد.

Clock style: مدیریت زمان در برداشتهای ژئوفیزیکی از اهمیت بالایی برخوردار است. به همین منظور در صفخه اصلی نرمافزار یک ساعت در نظر گرفته شده است. از طریق این گزینه میتوان ساعت نرمافزار را به صورت digital و analog تنظیم کرد. تنظیم زمان ساعت نرمافزار بر اساس تنظیمات تبلت میباشد.

Reset To Factory Setting: از این گزینه جهت بازگشت به تنظیمات پیش فرض نرمافزار استفاده می گردد.

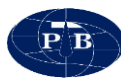

| IPRSWARE | Start+Theme                         |                                     |
|----------|-------------------------------------|-------------------------------------|
| XI       | Background<br>dark                  | High contrast                       |
|          | Accent color<br>Cyan<br>Clock style | Run virtual keybord automatic<br>On |
| TIM IN N | апаюд                               |                                     |
| C        |                                     | Reset To Factory Setting            |

تعریف یک پروژه جدید (New Project): قیل از انجام هر برداشتی ابتدا بایستی یک پروژه متناسب با آن تعریف شود. در واقع طراحی انجام شده برای هر پروژه از طریق این منو به نرم افزار معرفی می گردد. مواردی نظیر مختصات جغرافیایی، محل برداشت، تعریف آرایه و غیره را می توان در این گزینه تعیین کرد.

این منو از دو زیر منوی Project و Coordinate تشکیل شده است که در ادامه به تشریح آنها پرداخته خواهد شد.

Coordinate این زیر منو به منظور تهیه جدول برداشت مورد استفاده قرار می گیرد. ابتدا به وسیله گزینه Array که در قسمت پایین سمت راست صفحه قرار دارد آرایه مورد نظر انتخاب می گردد. با انتخاب نوع آرایه برداشت، نرم افزار ضریب k مربوطه را محاسبه کرده و در نهایت مقاومت ویژه ظاهری را ثبت می نماید.

جدول برداشت از ۱۰ ستون تشکیل شده که عبارتند از:

- No: شماره سطر جدول و همچنین کد نقطهی برداشت است که در دیگر منوها به عنوان مشخصه آن سطر مورد استفاده قرار می گیرد.
  - AB: فاصله دو الكترود جريان (A و B)
  - MN : فاصله دو الكترود پتانسيل (M و N)
    - A (Pos) \* الكترود A (Pos)
    - ↔ (Pos) (Pos) الكترود B €

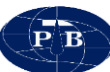

- الكترود M (Pos) الله الكترود M ↔
- ♦ (Pos) N (Pos) بوقيت مكاني الكترود N

گزینه های این زیر منو عبارتند از:

New Table: این گزینه برای ایجاد یک جدول برداشت جدید مورد استفاده قرار می گیرد.

Open file: به منظور بازخوانی جداولی که قبلا تهیه شده می توان از این گزینه استفاده کرد. اهمیت این گزینه زمانی است که برداشتهایی با شرایط مشابه وجود داشته باشد. به عنوان مثال زمانی که قرار است تعداد زیادی سونداژ در یک پروژه باشد، بایستی یک جدول برداشت بر اساس نیاز پروژه تهیه و ذخیره شود. به منظور برداشت دیگر سونداژها کافی است سونداژ ذخیره شده با استفاده از این گزینه بازخوانی گردد.

Save As: با استفاده از این گزینه می توان جدول تهیه شده را داخل فایل پروژه ذخیره کرده و در مواقع لزوم آن را مجدد بازخوانی نمود.

Add: با استفاده از این گزینه سطر جدید به جدول برداشت اضافه می گردد. با کلیک بر روی این گزینه یک سطر به جدول اضافه شده و شماره آن به صورت خور کار در ستون No وارد می شود. سایر ستون های جدول به جز ستون Array و ستون k بایستی به صورت دستی وارد شود.

Delete: به منظور حذف یک سطر از جدول از این گزینه استفاده می گردد.

نکته: به هنگام تعریف یک پروژه بایستی در نظر داشت که تعداد سطر کافی در جدول برداشت در نظر گرفته شود زیرا در حین برداشت امکان اضافه کردن سطر جدید وجود ندارد و بایستی یک پروژه جدید تعریف گردد.

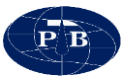

| B   |             |      |        |            |           |           |         |              |   | New Project – 🗖 | × |
|-----|-------------|------|--------|------------|-----------|-----------|---------|--------------|---|-----------------|---|
| Pro | aject       | Cr   | oordir | nate table | .e 🚺      |           | -       |              |   |                 |   |
|     | Ρ           | ľ    |        |            | 6         |           |         |              | X | Delete          | B |
| No  | AB          | MN   | BM     | A (Pos)    | ) B (Pos) | / M (Pos) | N (Pos) | Array        | К |                 |   |
| 1   | 3           | 1    | 0      | 0          | 0         | 0         | 0       | Schlumberger | 0 |                 |   |
| 2   | 5           | 1    | 0      | 0          | 0         | 0         | 0       | Schlumberger | 0 |                 |   |
| 3   | 5           | 2    | 0      | 0          | 0         | 0         | 0       | Schlumberger | 0 |                 |   |
| 4   | 7           | 1    | 0      | 0          | 0         | 0         | 0       | Schlumberger | 0 |                 |   |
| 5   | 7           | 2    | 0      | 0          | 0         | 0         | 0       | Schlumberger | 0 |                 |   |
| 6   | 10          | 2    | 0      | 0          | 0         | 0         | 0       | Schlumberger | 0 |                 |   |
| 7   | 15          | 2    | 0      | 0          | 0         | 0         | 0       | Schlumberger | 0 |                 |   |
| 8   | 15          | 4    | 0      | 0          | 0         | 0         | 0       | Schlumberger | 0 |                 |   |
| 9   | 20          | 2    | 0      | 0          | 0         | 0         | 0       | Schlumberger | 0 |                 |   |
| 10  | 20 ر        | 4    | 0      | 0          | 0         | 0         | 0       | Schlumberger | 0 |                 |   |
| 11  | i 30        | 4    | 0      | 0          | 0         | 0         | 0       | Schlumberger | 0 |                 |   |
| 12  | <u>/</u> 40 | 4    | 0      | 0          | 0         | 0         | 0       | Schlumberger | 0 |                 |   |
| 12  | <b>3</b> 50 | 4    | 0      | 0          | 0         | 0         | 0       | Schlumberger | 0 |                 |   |
| 12  | 4 50        | 10   | 0      | 0          | 0         | 0         | 0       | Schlumberger | 0 |                 |   |
| 15  | 70 ز        | 4    | 0      | 0          | 0         | 0         | 0       | Schlumberger | 0 |                 |   |
| 16  | 70 ز        | 10   | 0      | 0          | 0         | 0         | 0       | Schlumberger | 0 |                 |   |
| 17  | / 100       | / 10 | 0      | 0          | 0         | 0         | 0       | Schlumberger | 0 |                 |   |
|     |             |      |        |            |           |           |         |              |   |                 |   |

Project: پس از تعیین پارامترهای فنی پروژه به نرمافزار از طریق زیر منوی coordinate میتوان فایل پروژه را ایجاد کرد. این زیر منو دارای بخشهای مختلفی است که عبارتند از:

- Location : بوسیله این بخش مسیری که فایل پروژه قرار است در آن ذخیره شود تعیین می گردد.
  - Solution : در این قسمت فایل پروژه در مسیری که قبلا مشخص شده است ایجاد می گردد.
- Sondage: در این قسمت و از طریق گزینه New sondage فایل برداشت بر اساس جدولی که در منوی coordinate تعریف شده ایجاد می گردد.
  - Task master : نام کارفرمای پروژه در این قسمت وارد میشود.
- Receive Location: مختصات مکانی (طول و عرض جغرافیایی) مکانی که برداشت صورت می گیرد در این مکان وارد می گردد
  - 🛠 Operator Name: محل نام اپراتور.
  - 🍫 Location Name: نام محلی که عملیات دادهبرداری در آن آنجام میشود.
- Selected sondage detail در این قسمت توضیخاتی را میتوان به فایل داده اضافه نمود. این توضیحات میتواند شامل شرایط دادهبرداری، اطلاعاتی که از بومیان منطقه جمع آوری میشود، مشکلات احتمالی و غیره باشد. استفاده از این اطلاعات میتواند به تفسیر دادههای بهدست آمده کمک نماید.

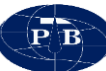

نکته: در این منو هم در گزینههایی که نیاز به وارد کردن اطلاعات باشد در صورتی که گزینه Run virtual keybord automatic در منوی تنظیمات در حالت on قرار داشته باشد، صفحه کلید مجازی بطور خودکار نمایش داده می شود.

| 6                         | New Project                                       | - • ×     |
|---------------------------|---------------------------------------------------|-----------|
| Project                   | Coordinate table                                  |           |
| Location:                 | C:\Users\apadana\Desktop\Naein                    | Browse    |
| Solution:                 | Up S1 S2 S3                                       | ]^ 🕮      |
|                           |                                                   |           |
| Sondage:                  | S1 New sondage                                    |           |
| Task master:              | MrMiss Operator Name: MrMiss                      |           |
| Receive Location          | on: N 35 43 25.88 E 51 23 20.6 Location Name: PTB |           |
| Selected sonda<br>detail: | nge                                               |           |
|                           |                                                   | OK Cancel |

#### برداشت (Acquisition):

عملیات دادهبرداری در نرمافزار IPRSWARE با استفاده از این منو امکان پذیر میباشد. به منظور فعال شدن این منو ابتدا بایستی در منوی Project فایل برداشت مورد نظر انتخاب شود و پس از آن وارد منوی Acquisition شد. این منو شامل چهار زیر منوی Noise ، Data Graph ، Data میباشد که در ادامه به تشریح آنها پرداخته میشود.

#### :Data

در این زیر منو جدول برداشت که در منوی project تهیه شده است نمایش داده می شود و بخش اصلی این منو را شامل می شود. در این جدول تنها AB ، NO و MN از جدول از منوی project باز خوانی شده و ستونهای دیگری که به منظور برداشت داده مورد استفاده قرار می گیرند به آن اضافه شده است. این ستونها عبار تند از:

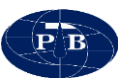

- I: شدت جریان خروجی فرستنده دستگاه بر حسب میلی آمپر است که در زیر منوی Data Graph
   قابل تنظیم میباشد. این عدد مقدار جریان تزریق شده به زمین را نمایش میدهد. توجه شود که مقدار جریان تزریق شده برابر نبوده و میتواند با هم متفاوت باشند.
- Vp: اختلاف پتانسل اندازه گیری شده توسط گیرنده دستگاه بر حسب میلی ولت می باشد. دقت شود
   که ولتاژ پتانسیل خودزا به صورت خودکار از این مقدار حذف شده است.
  - SP : این گزینه پتانسیل خودزای اندازه گیری شده میباشد.
  - V/I: نسبت اختلاف پتانسیل اندازه گیری شده به جریان تزریق شده میباشد.
    - M: میزان شارژپذیری بر حسب میلی ولت به ولت میباشد.
      - p: مقاومت ویژه ظاهری برحسب اهم متر میباشد.
  - Q: کیفیت داده برداری را نمایش میدهد. که بر حسب درصد از ۰ تا ۱۰۰ متغیر خواهد بود.
    - Stack: تعداد قرائت انجام شده را نشان میدهد.

| ارزیابی داده | ضريب كيفيت  |
|--------------|-------------|
| عالى         | ۱۰۰–۹۰ درصد |
| خوب          | ۹۰-۷۰ درصد  |
| متوسط        | ۷۰–۷۰ درصد  |
| ضعيف         | ۵۰–۳۰ درصد  |
| بد           | ۳۰-۰ درصد   |

جدول ۲ – ارزیابی کیفیت دادهها

Note: در این بخش می توان توضیحاتی در مورد داده قرائت شده اضافه کرد.

Detail: در این گزینه توضیخاتی در مورد داده انتخاب شده به منظور برداشت نمایش داده می شود. این اطلاعات شامل: فواصل الکترودهای جریان و پتانسیل، موقعیت الکترودها، آرایه برداشت، جریان، شارژپذیری، شاخص کیفیت و غیره می باشد.

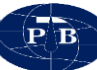

در قسمت پایین سمت چپ این منو وضعیت اتصال WiFi نمایش داده می شود. همچنین در قسمت پایین سمت راست ساعت، شارژ تبلت، آنتن WiFi و شارژ باتری نمایش داده می شود.

در قسمت بالا سمت راست این منو اطلاعاتی از ردیف انتخاب شده داخل یک کادر سبز رنگ نمایش داده می شود. این کادر در تمام زیر منوهای منوی Acquisition قابل مشاهده است. این کادر به کاربر این امکان را می دهد که در هر زیر منویی که قرار داشته از موقعیت نقطهای که در حال برداشت است اطلاع داشته باشد، بدون اینکه به زیر منوی Data مراجعه کند.

عملیات دادهبرداری از این زیر منو آغاز می گردد. با کلیک کردن بر روی هر کدام از ردیفهای جدول برداشت، ردیف مورد نظر به رنگ آبی تغییر رنگ داده و پنجره Change Channel باز می شود.

همانگونه که اشاره شد دستگاه IPRSw-888 یک دستگاه دو کاناله است. در این پنجره باید کانالی که قرار است قرائت داده از آن صورت پذیرد به محل مورد نظر از جدول اختصاص داده شود.

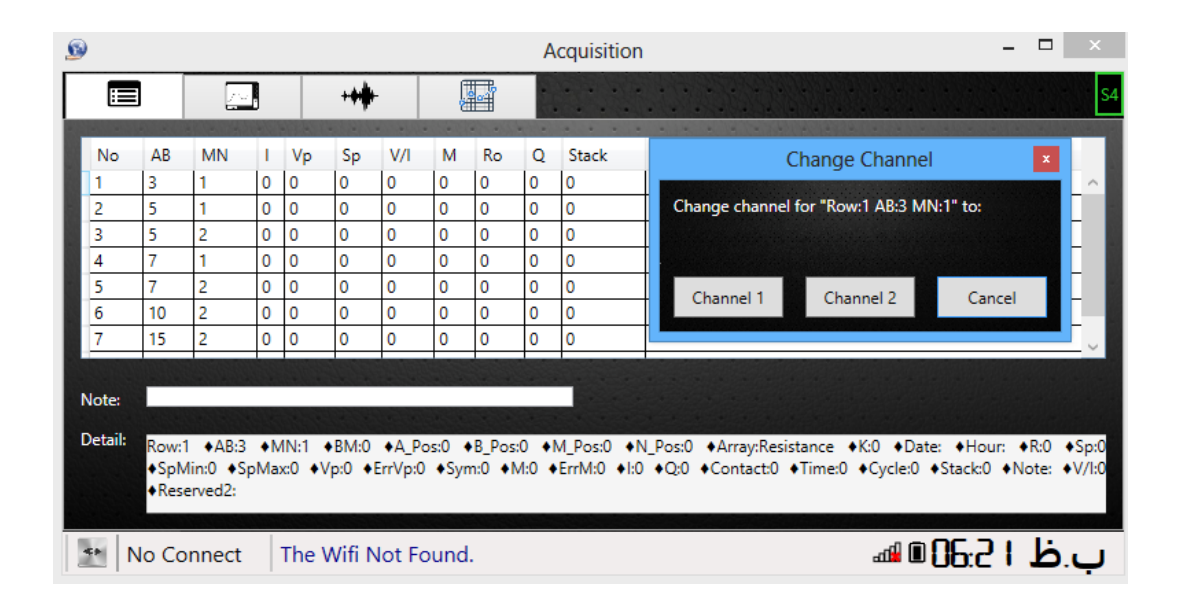

با توجه به دوکاناله بودن دستگاه میتوان دو قرائت را بهصورت همزمان انجام داد. در این صورت با کلیک کردن بر روی یکی از سطرهای جدول برداشت پنجره Change Channel باز شده و یکی از کانالها را انتخاب میشود. سپس مجدد با انتخاب سطر دیگر پنجره فوق ظاهر شده و کانال دیگر دستگاه را انتخاب میشود. بدین وسیله دستگاه برای قرائت داده بهصورت همزمان از دو کانال مهیا میشود. استفاده از دو کانال در عملیات صحرایی باعث افزایش سرعت دادهبرداری می شود. به عنوان مثال در برداشتهایی که با آرایه شولمبرژه صورت می گیرد در ردیفهایی که نیاز است با یک طول خط جریان (AB) با دو اختلاف پتانسیل (MN) قرائت انجام گیرد هر دو قرائت همزمان انجام شده و سرعت دادهبرداری افزایش یابد. در حالت پروفیلزنی این مورد از اهمیت بیشتری برخوردار است. به عنوان مثال در برداشت پروفیلزنی به روش دوقطبی - دوقطبی - دوقطبی می گردد. این موضوع علاوه بر این که روش دو قرائت انجام می گردد. این موضوع علاوه بر این که سرعت دادهبرداری را ین که ورش دوقطبی - دوقطبی - دوقطبی - دوقطبی - دوقطبی - دوقطبی - دوقطبی - دوقطبی با یک بار ارسال جریان دو قرائت انجام می گردد. این موضوع علاوه بر این که سرعت دادهبرداری را تقریبا دو برابر می کند، باعث کاهش مصرف باتری نیز می گردد زیرا با ارسال یکبار جریان دو قرائت انجام می گردد زیرا با ارسال یکبار جریان دو قرائت انجام می گردد زیرا با ارسال یکبار جریان دو قرائت انجام می گردد زیرا با ارسال یکبار جریان دو قرائت انجام می گردد زیرا با ارسال یکبار جریان دو قرائت انجام می گردد زیرا با ارسال یکبار جریان دو قرائت انجام می گردد زیرا با ارسال یک در دو قرائت انجام می گرد در زیرا با ارسال یک در دو قرائت انجام می گرد در زیرا با ارسال یک در دو قرائت انجام می گرد در زیرا با ارسال یک در دو قرائت اندام می گرد در زیرا با ارسال یک دو دو قرائت انجام می گرد در زیرا با ارسال یک دو دو قرائت به صورت همزمان انجام می شود.

| ø          |                                         |             |               |            |         |         |          |        |          | Α      | cquisition |                    |  | - | ×  |
|------------|-----------------------------------------|-------------|---------------|------------|---------|---------|----------|--------|----------|--------|------------|--------------------|--|---|----|
| Γ          | :=                                      |             | 74            |            |         | ++#     |          | 1      | <b>.</b> |        |            |                    |  |   | S4 |
|            | No<br>I                                 | AB<br>3     | MN<br>1       | <br> <br>0 | Vp<br>0 | Sp<br>0 | V/I<br>0 | M<br>0 | Ro<br>0  | Q<br>0 | Stack<br>0 | <br>0-03/04/04/010 |  |   | ^  |
| 3          | 2<br>3                                  | 5<br>5<br>7 | 1 2 1         | 0          | 0       | 0       | 0        | 0      | 0        | 0      | 0          |                    |  |   |    |
| 6          | ,<br>5<br>5                             | 7<br>10     | 2             | 0          | 0       | 0       | 0        | 0      | 0        | 0      | 0          |                    |  |   |    |
| No         | ote:                                    | 15<br>Selec | 2<br>ct a row | 0          | 0       | 0       | 0        | 0      | 0        | 0      |            |                    |  |   | ~  |
|            |                                         |             |               |            |         |         |          |        |          |        |            |                    |  |   |    |
| <b>4</b> 9 | سِطْ ا 🖧 No Connect The Wifi Not Found. |             |               |            |         |         |          |        |          |        |            |                    |  |   |    |

#### :Data Graph

پس از انجام کلیه تنظیمات انجام شده دادهبرداری در زیر منوی Data Graph صورت میپذیرد. این زیر منو از بخشهای مختلفی تشکیل شده که در زیر به تشریح آنها پرداخته میشود.

#### : Transmitter current

قبل از شروع دادهبرداری بایستی جریان خروجی فرستنده تنظیم شود. بهوسیله نشانگری که در نظر گرفته شده میتوان جریان خروجی را متناسب با شرایط برداشت انتخاب نمود. معمولاً در ابتدای پروفیل یا سونداژ از جریان کم (حدود ۱۰۰ میلی آمپر) شروع شده و با افزایش فواصل جریان افزایش داده میشود. شرایط

29

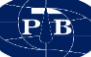

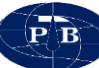

برداشت، نوع دادهبرداری، نوع آرایه و مقاومت ویژه الکتریکی زمین نیز در انتخاب جریان موثر است. به عنوان مثال زمانی که تنها مقاومت ویژه مد نظر باشد در اکثر مواقع نیازی به استفاده از توان بالای دستگاه نمیباشد. به جز در مواردی که شرایط زمین به گونهای باشد که مقاومت بالا یا بسیار پایین داشته باشد.

استفاده از حداکثر توان دستگاه (جریان ۲۰۰۰ میلی آمپر) بیشتر در برداشتهای قطبش القایی اتفاق می افتد که به تزریق جریان زیاد نیاز است. مدیریت جریان خروجی میتواند مصرف باتری را کاهش دهد و عمر مفید فرستنده دستگاه را افزایش دهد.

#### :Cycle

تزریق جریان به داخل زمین شامل چهار مرحله است. جریان به صورت موج مربعی به زمین منتقل می شود. مراحل انتقال جریان به زمین عبارتند از:

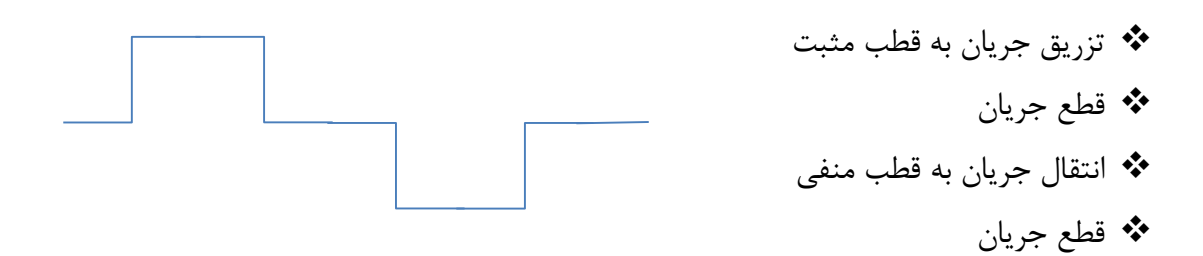

مجموع این چهار مرحله یک سیکل دادهبرداری نامیده می شود. از طریق گزینه CYCLE می توان تعداد این سیکلها را تنظیم کرد. به طور معمول به منظور بهینه کردن زمان برداشت و دقت دادهبرداری بهتر است این گزینه بر روی عدد ۲ تنظیم گردد. در مواردی که دقت بیشتری مورد نیاز است می توان تعداد سیکل دادهبرداری را افزایش داد. این موضوع زمان قرائت هر نقطه را نیز افزایش خواهد داد. در واقع با این کار دادهبرداری تکرار می شود و سپس با عمل میانگین گیری نسبت سیگنال به نویز بهبود داده می شود.

سیکل دادهبرداری به صورت نمودار در منوی Data Graph قابل مشاهده است. هنگام قرائت هر نقطه زمان چهارگانه هر سیکل دادهبرداری در این گراف به صورت شکل موج مربعی قابل مشاهده است. در این گراف می توان شکل موج فرستنده (جریان) و گیرنده (پتانسیل) را به طور همزمان مشاهده کرد. زمانی که ولتاژ Vp نسبت به ولتاژ SP مقدار قابل ملاحظه ای داشته باشد و مقدار نویز محیط کم باشد، این شکل موج به صورت کاملا مربعی قابل مشاهده است. به منظور نمایش بهتر موج می توان از ابزار in zoom out و معین منو استفاده کرد. زمانی که تعداد سیکل دادهبرداری زیاد باشد تمام شکل موج در یک صفحه قابل مشاهده نیست و بایستی از اسکرول پایین آن استفاده نمود.

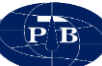

نمایش شکل موجهای فرستنده و گیرنده دستگاه مزایایی دارد که عبارتند از:

- زمانی که شکل موجها نسبتا کامل باشد، در این صورت انتظار میرود که دادهبرداری در شرایط مناسبی در حال انجام است.
- استفاده از شاخص کیفیت که در همین منو قرار دارد، کیفیت دادهبرداری را نمایش میدهد و در صورتی که کیفیت داده پایین است، از روی این شاخص نمی توان به علت موضوع پی برد. این درحالی است که با توجه به شکل موجهای فرستنده و گیرنده، می توان پی برد که کیفیت پایین داده مربوط به شرایط الکترودهای جریان یا الکترودهای پتانسیل می اشد.

#### \*

#### :Duty Time

این گزینه مربوط به زمان هریک از مراحل چهارگانه یک سیکل میباشد و معمولاً بر روی عدد ۱ تنظیم میگردد. به عنوان مثال اگر سیکل دادهبرداری بر روی ۲ تنظیم است. میگردد. به عنوان مثال اگر سیکل دادهبرداری بر روی عدد ۲ (Cycle = 2) و عدد این گزینه بر روی ۱ تنظیم باشد، کل زمان دادهبرداری برای نقطه مورد نظر ۸ ثانیه می شود.

#### :Current

#### Channel 2 و Channel 1

بسته به این که کدام یک از کانالهای گیرنده دستگاه به منظور قرائت انتخاب شده باشد (کانال ۱، کانال ۲ و یا هر دو کانال) باکس مربوط به کانال انتخاب شده به صورت فعال در می آید. در این قسمت فاصله الکترودهای پتانسیل (MN)، اختلاف پتانسیلی که توسط گیرنده ثبت می گردد (VP) و پتانسیل خودزای زمین (SP) نمایش داده می شود. شاخص کیفیت داده نیز در این بخش نمایش داده می شود.

#### :Start

از این گزینه به منظور برداشت داده استفاده میشود. پس از انجام آمادگیهای لازم جهت برداشت با کلیک کردن بر روی این گزینه برداشت داده آغاز میگردد. زمان برداشت با توجه به تنظیماتی که اپراتور برای Cycle و Duty Time در نظر میگیرد متفاوت است. با کلیک کردن بر روی این گزینه دستگاه شروع به دادهبرداری نموده و دکمه start قرمز میشود. با اتمام تزریق جریان، دادههای ولتاژ، جریان، مقاومت و سایر پارامترهای

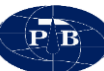

مربوط محاسبه شده و به صورت خودکار در محل مربوطه جدول ذخیره می گردند. پس از اتمام محاسبات و ذخیره دادهها، گزینه استارت به حالت اول بازگشته و برای برداشت داده بعدی آماده می گردد.

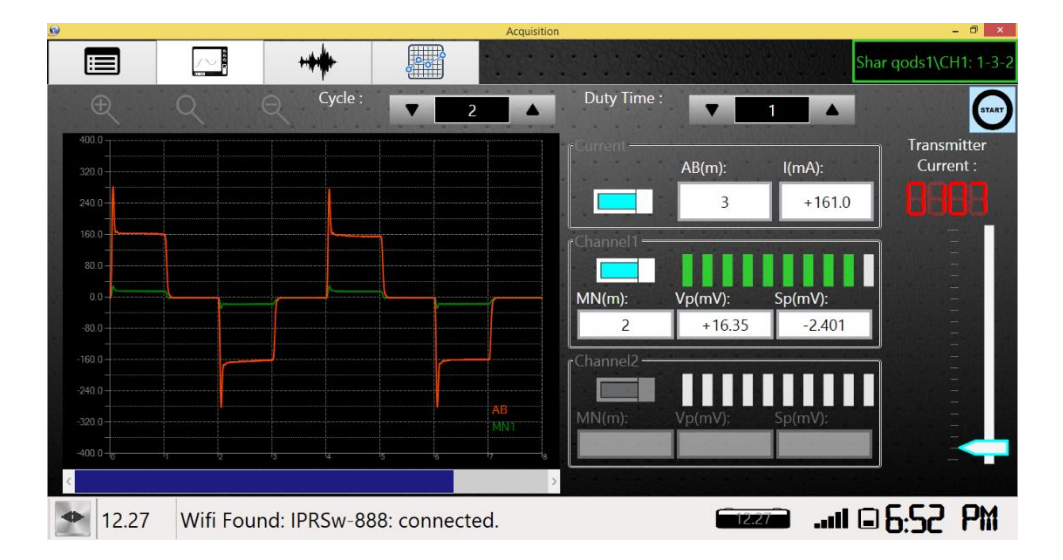

#### Noise

از این زیر منو به منظور بررسی میزان نویز در محل برداشت استفاده می گردد. نویز به صورت گرافیکی برای هریک از کانال های گیرنده نمایش داده می شود. از عوامل نویز می توان به موارد زیر اشاره نمود:

- دادهبرداری بلافاصله پس از کوبیدن الکترودهای پتانسیل. معمولا پس از کوبیدن الکترود مدت زمانی طول می کشد تا بین الکترود و زمین تعادل الکتریکی برقرار گردد. قرائت ولتاژ بلافاصله پس از اتصال الکترود به زمین ثبت SP متغیر و در نتیجه نویز بالا را باعث می گردد.
  - الكترودها 🛠 محل نامناسب الكترودها
  - ازدیک بودن به سیمهای فشار قوی برق 🛠
    - للج عدم اتصال مناسب الكترود با زمين

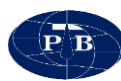

| Ð     |        |                 |      | Acquisitio | n    |                                                                                                    |          | - • <mark>• ×</mark> |
|-------|--------|-----------------|------|------------|------|----------------------------------------------------------------------------------------------------|----------|----------------------|
|       |        | +++             | F    |            |      |                                                                                                    |          | S4\CH1: 1-3-1        |
|       |        |                 |      |            | loba | CH1.<br>10 <sup>6</sup><br>10 <sup>5</sup><br>10 <sup>4</sup><br>10 <sup>3</sup><br>10 <sup>2</sup><br>10 <sup>1</sup><br>10 <sup>1</sup><br>10 <sup>1</sup> | CH2:<br> | (uV)                 |
|       |        |                 |      |            |      | •**                                                                                                    |          |                      |
| Mo Co | onnect | The Wifi Not Fo | und. |            |      | -                                                                                                    | 5:30 🛯 🖥 | ں ظ ا                |

#### Dipol

این زیر منو به منظور نمایش گرافیکی دادههای برداشت شده مورد استفاده قرار می گیرد. در این زیر منو یک نمودار لگاریتمی در نظر گرفته شده که محور عمودی (AB/2) و محور افقی آن مقاومت ویژه ظاهری (Ro)، پتانسیل خودزا (SP) و شارژپذیری (M) میباشد. با فعال کردن هر یک از این موارد نمودار مربوط به آن نمایش داده می شود.

کاربرد عمده این نمودار در برداشتهایی است که به روش شولمبرژه برداشت می گردد. بر اساس این نمودار می توان صحت دادههای برداشت شده را مورد ارزیابی قرار داد و همچنین تفسیر اولیهای از منطقه بهدست آورد.

| <b>B</b>                                       |                    | Acquisition | n | - 🗆 🗙         |
|------------------------------------------------|--------------------|-------------|---|---------------|
|                                                | ++#-               | F           |   | S4\CH1: 1-3-1 |
| Ro:<br>Sp:<br>M:<br>9<br>20<br>40<br>60<br>189 |                    |             |   |               |
| 300<br>500<br>788                              | 400<br>600<br>1888 | und.        |   | ب ظ ا 2-100 ه |

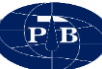

داده برداری توسط دستگاه IPRSw-888 دستگاه IPRSw-888 دستگاهی با قابلیت برداشت مقاومت ویژه، پتانسیل خودزا و قطبش القایی میباشد. این قابلیت باعث میشود، دستگاه در طیف وسیعی از فعالیتهای اکتشاف معدن، منابع آب، محیط زیست، ژئوتکنیک و غیره کاربرد داشته باشد.

در بخش قبل مطالبی راجع به سختافزار و نرمافرار دستگاه ارائه گردید و در این بخش مراحل برداشت داده توسط دستگاه ارائه می گردد.

جابجایی دستگاه با وجود رعایت کلیه مسائل مربوط به مقاومسازی دستگاه در طراحی اولیه، دستگاه ژئوالکتریک از جمله تجهیزات الکترونیک محسوب می گردد و بنابراین جابهجایی دستگاه و حمل و نقل آن بایستی با دقت خاصی انجام پذیرد. پیشنهاد می گردد به منظور جابهجایی دستگاه در مسافتهای طولانی و همچنین به هنگام جابهجایی سونداژ و یا پروفیل برداشت حتما از جعبه مخصوص دستگاه استفاده گردد.

**تجهیزات مورد نیاز** قبل از سفر به منطقه جهت دادهبرداری بایستی لیستی از تجهیزات مورد نیاز تهیه گردد. برخی از تجهیزات اساسی مورد نیاز عبارتند از:

دستگاه IPRSw-888 و شارژر دستگاه
 منبع تغذیه خارجی (باتری ۱۲ ولت) به همراه کابل اکسترنال باتری
 قرقرههای پتانسل و جریان
 قرقرههای اتصال قرقره و دستگاه و گیره
 سیمهای اتصال قرقره و دستگاه و گیره
 بی سیم
 ۲-۳ کیلوگرمی
 لکترود و دو عدد چکش ۲-۳ کیلوگرمی
 کیف ابزار: شامل سیم چین، چسب برق، جعبه تست مقاومت، سیم اتصال، گیره و ...

استقرار دستگاه: دستگاه بایستی در محلی استقرار بهصورت ثابت قرار گیرد. همچنین تا حد امکان فضای مناسبی جهت استقرار ایراتور ، قرقرهها و منبع تغذیه وجود داشته باشد.

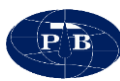

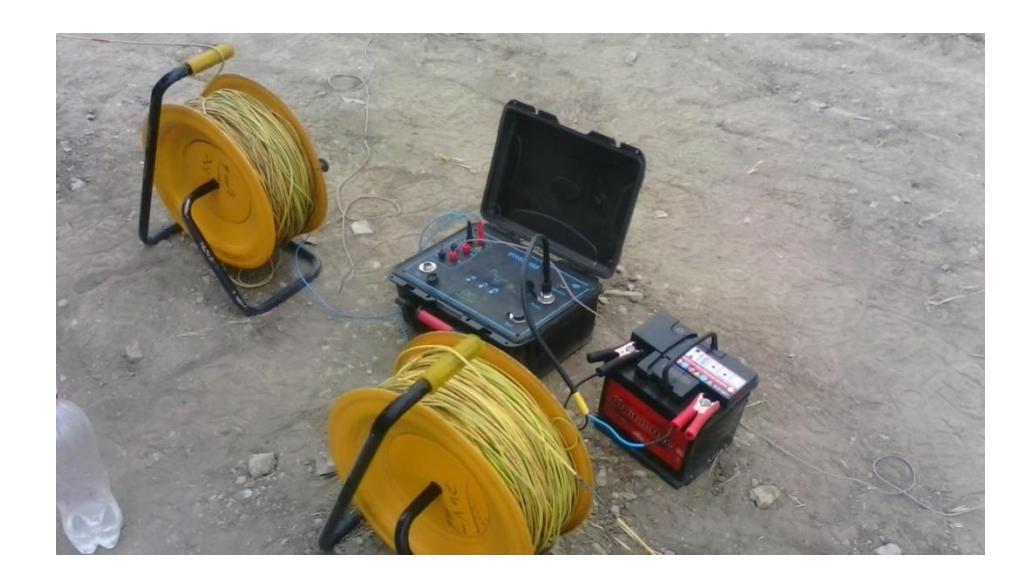

شکل ۱۴ – استقرار دستگاه

روشن کردن دستگاه

به منظور روشن و خاموش کردن دستگاه از کلید اهرمی سه حالته استفاده می گردد (شکل). در صورتی که کلید اهرمی به سمت چپ متمایل باشد دستگاه از منبع تغذیه داخلی خود استفاده می کند و در صورتی که کلید به سمت راست متمایل باشد دستگاه از باتری اکسترنال استفاده خواهد کرد.

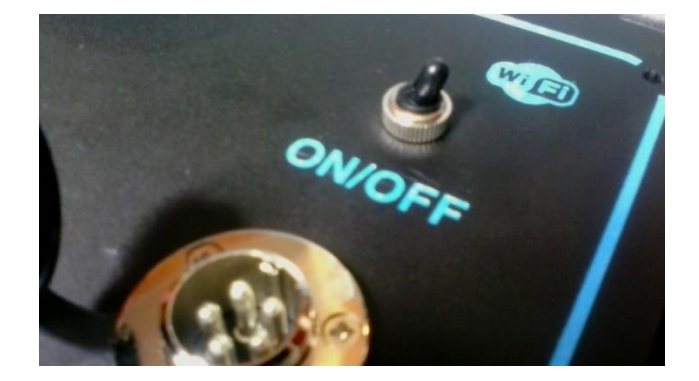

شکل ۱۵ – اهرم خاموش و روشن کردن دستگاه

در صورتی که باتری خارجی به دستگاه متصل شده باشد دستگاه روشن می گردد. لازم به ذکر است که ولتاژ باتری خارجی (External Battery) باید ۱۲ ولت باشد. برای این منظور انواع مختلف باتریهای اسیدی خودرو و یا باتریهای خشک با ولتاژ ۱۲ ولت می تواند مورد استفاده قرار گیرد.

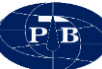

برای اتصال باتری خارجی ابتدا کابل اکسترنال باتری به سوکت (POWER) متصل می گردد. هنگام اتصال کابل اکسترنال باتری به سوکت مربوطه به وضعیت قرار گرفتن زایده روی سوکت دقت شود. بر روی سوکت نری موجود بر روی بدنه دستگاه یک برجستگی در قسمت بالای سوکت وجود دارد. هنگام اتصال کابل فرورفتگی قسمت مادگی سوکت باید دقیقا مقابل برجستگی آن در سوکت روی پنل قرار گیرد. طرف دیگر کابل اکسترنال باتری دارای دو گیره به رنگهای قرمز و مشکی میباشد. دقت شود که گیره قرمز باید به قطب مثبت باتری و گیره مشکی باید به قطب منفی باتری متصل گردد.

#### راه اندازی نرمافزار

همانگونه که اشاره شد دادهبرداری توسط دستگاه IPRSw-888 تنها از طریق نرمافزار IPRSWRE قابل انجام میباشد. پس از روشن شدن دستگاه، تبلت از طریق WiFi بصورت خودکار به دستگاه متصل می گردد. در این حالت چراغ WiFi موجود بر روی دستگاه به رنگ سبز در می آید.

#### تست دستگاه

قبل از شروع برداشت بهوسیله دستگاه ابتدا بایستی دقت و صحت دستگاه تست شود. تست دستگاه توسط جعبه تست ۱/۱ اهمی و سیمهای اتصال صورت می گیرد. برای این منظور بایستی ابتدا کانالهای جریان (A و B) دستگاه و جعبه تست را از طریق سیمهای اتصال به یکدیگر متصل کرد. همچنین کانالهای پتانسیل (M و N) جعبه تست را نیز به یکی از کانالهای دستگاه ( به عنوان مثال M1,N1) متصل کرد. سپس از طریق تبلت که از طریق WiFi به دستگاه متصل است مقاومت جعبه تست اندازه گیری می شود (روش دادهبرداری به طور کامل در بخش دادهبرداری تشریح خواهد شد). پس از خواندن مقاومت ویژه بایستی N/ مربوطه عددی نزدیک به ۱/۰ را نشان داده و مقدار M نیز کمتر از ۱۰ باشد.

#### تعريف پروژه جديد

قبل از انجام هر پروژهای بایستی فایل پروژه ایجاد گردد. به این منظور با کلیک کردن بر روی منوی new وبا استفاده از گرینه project وارد زیر منوی coordinate می شود. در این زیر منو آرایه مورد نظر انتخاب شده و با استفاده از گرینه add عداد سطرهای برداشت اضافه می گردد. همه سلولهای جدول به صورت پیش فرض صفر هستند و بایستی پارامترهای آرایه نظیر فواصل الکترودی به صورت دستی وارد شود. پس از انجام تغییرات لازم به زیر منوی project می می می وردی به می گردد. همه سلولهای جدول به صورت پیش فرض صفر هستند و منوی add می پر ایت اضافه می گردد. همه سلولهای جدول به صورت پیش فرض منور ازم به زیر منوی y ایستی پارامترهای آرایه نظیر فواصل الکترودی به صورت دستی وارد شود. پس از انجام تغییرات لازم به زیر منوی project می رویم. در این زیر منو ابتدا مسیر ذخیره سازی فایل پروژه را مشخص کرده، پس از انتخاب محمل ذخیره داده از طریق گزینه new sondage یک فایل برداشت با آرایهای که در زیر منوی تعریف محمل ذخیره شده بود، ایجاد می گردد.

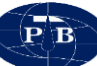

در صورتی که قرار است برداشتهای مشابه در یک منطقه انجام شود (به عنوان مثال چند سونداژ با شرایط یکسان)، نیاز نیست که در هر ایستگاه یک جدول جداگانه تهیه شود. در این صورت میتوان با استفاده از گزینه open در زیر منوی coordinate، جدولی که قبلا ذخیره شده را فراخونی کرد.

#### دادەبردارى

پس از استقرار دستگاه، تست اولیه و تعریف پروژه، دادهبرداری طی مراحل زیر شروع می گردد:

- ۲۰۰۰ اتصال منبع تغذیه خارجی (اکسترنال باتری) به دستگاه در صورت لزوم.
   ۲۰۰۰ بررسی اتصال کابلهای جریان و پتانسیل به الکترودها بر اساس آرایه مورد نظر
- بررسی اتصال کابلهای جریان و پتانسیل به کانالهای دستگاه. به دلیل دو کاناله بودن دستگاه بایستی توجه گردد که فیشهای اتصال به درستی به کانالهای مورد نظر متصل شود.
- روشن کردن دستگاه (توجه شود که کلید روشن و خاموش کردن دستگاه سه حالته میباشد. کلید
   در صورتی که به سمت داخل و بر روی حالت ON قرار گیرد دستگاه از باتری داخلی، در صورتی که
   کلید بر روی حالت OFF قرار گیرد خاموش و در صورتی که به سمت بیرون باشد دستگاه از باتری
   اکسترنال استفاده می کند.
- بررسی ارتباط دستگاه به تبلت از طریق WiFi. با روشن شدن دستگاه، تبلت بهطور اتوماتیک از این طریق به دستگاه متصل میشود. در صورت برقراری ارتباط چراغ مربوط به WiFi بر روی دستگاه به رنگ سبز در میآید و در محیط نرمافزار نیز پیغام اتصال WiFi در نوار پایین درج میگردد. بلافاصله پس از برقراری اتصال تصویر باتری در نوار پایین نرم افزار ظاهر شده و ولتاژ باتری بر روی آن قید میگردد.
- از طریق منوی Project فایل پروژه انتخاب میشود. سپس بهمنظور قرائت داده وارد منوی Acquisition میشویم. در این منو ابتدا از طریق زیر منوی data بر روی سطری که قرار است قرائت انجام شود کلیک میکنیم. با کلیک کردن بر روی هر یک از سطرهای جدول پنجرهای بهمنظور انتخاب کانال دستگاه باز میشود که از این طریق میتوان کانال برداشت را انتخاب کرد. درصورتی که ایراتور بخواهد از هر دو کانال دستگاه برداشت نماید با کلیک کردن بر روی هر یک از سطرهای جدول پنجرهای بهمنظور برمورتی انتخاب کانال دستگاه باز میشود که از این طریق میتوان کانال برداشت را انتخاب کرد. درصورتی که ایراتور بخواهد از هر دو کانال دستگاه باز میشود که از این طریق میتوان کانال در میشود روی سطر دیگری از جدول برداشت، پنجره فوق ظاهر می گردد و از این طریق میتوان کانال دیگر دستگاه را انتخاب کرد.

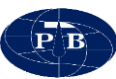

| (              | Change Channel     | X        |
|----------------|--------------------|----------|
| Change channel | for "Row:1 AB:3 MI | N:1" to: |
|                |                    |          |
| Channel 1      | Channel 2          | Cancel   |
| Charmer        | Channer 2          | Cancer   |

پس از انتخاب سطر برداشت (نقطه مورد نظر) و انتخاب کانال برداشت زیر منوی data graph انتخاب می شود. در این زیر منو ابتدا بایستی جریان خروجی فرستنده را تنظیم کرد. تنظیم جریان بستگی به شرایط زمین دارد. در برداشت با آرایه شولمبرژه بهتر است در ابتدا جریان بر روی ۱۰۰ میلی آمپر تنظیم گردد و با افزایش طول خط جریان (AB)، جریان افزایش یابد.
 در زمینهایی با مقاومت الکتریکی بالا باید از توانهای بالاتر استفاده نمود. به عنوان مثال برداشتهای که بر روی تفای می آمپر که بر روی تخلیم گرد.

واحدها دارند بایستی از شدت جریان بیشتری استفاده کرد. این در حالی است که در برداشتهایی که بر روی واحدهای هادی جریان الکتریکی (نظیر رسها) صورت می گیرد، می توان از جریان کمتر استفاده نمود.

- لنتخاب Cycle و Time و Time. بهتر است عدد ۲ برای Cycle انتخاب شود. تنها در صورتی که شرایط
   ایجاب کند و سطح سیگنال به نویز پایین باشد، از تکرار قرائتهای بیشتر استفاده می گردد. استفاده
   از Cycle بالا باعث افزایش مصرف باتری و همچنین طولانی شدن زمان برداشت می گردد.
  - با استفاده از گزینه start فرآیند دادهبرداری آغاز می گردد.
- سیکل دادهبرداری بصورت نمودار در منوی Data Graph قابل مشاهده است. هنگام دادهبرداری از هر کانال، سیکل چهارگانه دادهبرداری در این گراف بصورت شکل موج مربعی قابل مشاهده است. در این گراف میتوان شکل موج فرستنده و گیرنده را به طور همزمان مشاهده کرد. زمانی که کمترین نویز وجود داشته باشد شکل موج مربعی کامل است. به منظور مشاهده بهتر موج میتوان از ابزار zoom in و zoom out در همین منو استفاده کرد. زمانی که سیکل دادهبرداری زیاد باشد تمام شکل موج در یک صفحه قابل مشاهده نیست و بایستی از اسکرول پایین آن استفاده نمود. در این زیر منو شاخص کیفیت نیز نماش داده می شود.

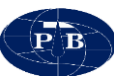

- در منوی Dipol نمودار دادههای برداشت شده نیز نمایش داده می شود. با توجه به این نمودار می توان
   صحت دادههای برداشتی را مورد ارزیابی قرار داد. همچنین این نمودار می تواند به ارائه یک تجزیه و
   تحلیل اولیه از منطقه کمک نماید.
- در صورتی که داده قرائت شده کیفیت لازم را نداشته باشد، می توان پس از شناسایی مشکل و برطرف کردن آن قرائت را مجدداً تکرار کرد. بدین منظور در منوی data مجددا سطر مورد نظر انتخاب و قرائت انجام می شود. پس از stop شدن گزینه start پنجرهای باز می شود و پارامترهای قرائت قبلی و جدید را نمایش می دهد. این موضوع به کاربر این امکان را می دهد که هر دو قرائت خود را با یکدیگر مقایسه کرده و در صورت افزایش کیفیت داده قرائت دوم را جایگزین قرائت اول نماید.

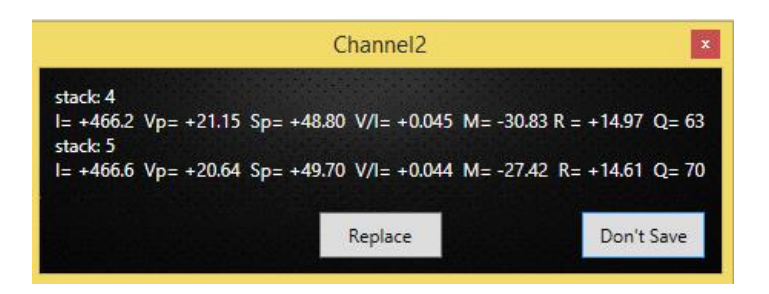

فرمت دادههای خروجی

نرمافزارهای پردازش داده

به منظور تفسیر دادههای ژئوالکتریک نرم افزارهای مختلفی وجود دارد. بطور کلی تفسیر دادههای ژئوالکتریک را می توان به سه گروه تقسیم بندی نمود که عبارتند از:

تفسیر یک بعدی
 تفسیر دو بعدی
 تفسیر سه بعدی

برداشتهایی که بصورت سونداژ برداشت میشوند، معمولا بهصورت یک بعدی و دو بعدی تفسیر میشوند، در حالی که برداشتهای پروفیلزنی را میتوان بصورت دو بعدی و سه بعدی تفسیر کرد.

از جمله نرمافزارهای برداشت ژئوالکتریک می توان به موارد زیر اشاره کرد.

Res2Dinv, Res3Dinv, IPI2WIN, Res1D, IX1D, Surfer...

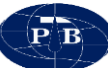

نکات کاربردی در عملیات صحرایی

- خ قبل از سفر به منطقه باتری داخلی و باتری اکسترنال چک شود. استفاده از توان بالای دستگاه به صورت مداوم باعث کاهش شدید شارژ باتری می شود. این موضوع علاوه بر این می تواند بر صحت داده ها تاثیر بگذارد. اپراتور بایستی توجه داشته باشد زمانی که از باتری داخلی دستگاه استفاده می نماید، ولتاژ باتری دستگاه کمتر از ۱۲ ولت نباشد.
- مدیریت مصرف انرژی. اپراتور بایستی با توجه به شرایطی که محل برداشت دارد، از توان دستگاه استفاده نماید. استفاده بیش از حد از ماکزیمم توان دستگاه علاوه بر مصرف بیشتر باتری باعث آسیب رساندن به دستگاه می گردد.
- وضعیت قرار گیری الکترودهای جریان و پتانسیل مورد توجه قرار گیرد و سیمهای اتصال آنها به درستی به کانالهای دستگاه متصل گردد. در صورت امکان سعی گردد از سیمهایی با رنگهای متفاوت برای جریان و پتانسیل استفاده گردد تا این دو به راحتی از یکدیگر قابل شناسایی باشند.
- محل الکترودهای جریان و پتانسیل بایستی به گونهای باشد که بیشترین تماس بین زمین و الکترود برقرار گردد. این موضوع در زمینهایی که مقاومت ویژه بالایی دارند تاثیر زیادی بر کیفیت دادهها میگذارد. محلهایی نظیر بستر رودخانه با رسوبات دانه درشت، مکانهایی که احتمال حضور حفرههای سطحی وجود دارد، جهت قرارگیری الکترودهای پتانسیل مناسب نیستند.
- سعی شود الکترودهای پتانسیل در ابتدای برداشت در محل خود قرار گیرند. این موضوع میتواند تغییرات SP را به حداقل رساند و باعث افزایش کیفیت دادهها گردد.
- الکترودهای جریان بایستی به گونهای باشد که جریان الکتریکی به خوبی به زمین منتقل گردد. الکترودها نباید زنگ زده باشند. همچنین استفاده از الکترودهایی با طول بیشتر و یا استفاده همزمان دو الکترود میتواند به تزریق جریان به زمین کمک کند. در مواردی که زمین خشک است، به منظور انتقال بهتر جریان به زمین میتوان محل الکترودها را مرطوب کرد.
- کاربر می تواند با توجه به نمودار موج جریان و پتانسیل دستگاه شرایط داده برداری را به طور دقیق مورد ارزیابی قرار دهد. این موضوع می تواند در شناسایی علت داده برداری بی کیفیت موثر باشد.
- با استفاده از نمودار صحرایی نرمافزار میتوان صحت دادهبرداری را بررسی کرد. با استفاده از این نمودار کابر میتواند تغییرات ناگهانی در مقدار مقاومت ویژه، شارژپذیری و پتانسیل خودزا را شناسایی کرده و مشکل را بر طرف نماید.
- هنگام استفاده از نرمافزار و انتخاب کانال بایستی یکسان بودن کانال انتخابی در محیط نرمافزار و کانال مورد استفاده در پنل دستگاه مورد توجه قرار گیرد.

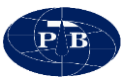

## فصل سوم

# طراحی پروژه و مثال های کاربردی

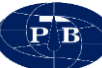

مقدمه

کاوشهای ژئوفیزیکی همانطور که از نامش پیدا است، با فیزیک زمین و جو اطراف آن سروکار دارد. این کاوشها برای تعیین ذخایر و منابع زیرزمینی از قبیل مخازن هیدروکربوری و کانیهای فلزی و ویژگیهای فیزیکی لایههای زمین مانند ضرایب الاستیک، مقاومت ویژه الکتریکی و...، تفکیک لایههای زمین و تعیین موقعیت ساختمانهای زمینشناسی انجام میشود. روشهای مورد استفاده در کاوشهای ژئوفیزیکی بر اساس اصول فیزیکی بنا شده است. چنانچه نتایج بهدست آمده به درستی مورد تعبیر و تفسیر واقع شوند، اطلاعات مفید و با ارزشی از وضعیت زمینشناسی منطقه مورد مطالعه بهدست خواهد آمد.

بەطور كلى اھداف روشھاي ژئوفيزيكي عبارتند از:

- اندازه گیری بر روی سطح و انتظار داشتن از وجود بی هنجاری در زیرزمین

- پیدا کردن بهترین محل برای یافتن هدف اکتشافی

اکتشافات الکتریکی بخشی از روشهای ژئوفیزیکی بوده و بسیار متنوع تر از دیگر روشهای ژئوفیزیکی میباشد. روشهای الکتریکی اغلب برای پیجویی کانیهای فلزی و رسانا به کار میرود.

اساس روشهای ژئوالکتریک بر مبنای تغییرات قابلیت هدایت الکتریکی سنگها و مواد مورد تجسس استوار است. بنابراین وجود تغییرات زیاد در رسانندگی الکتریکی سنگها و کانیها مختلف است که استفاده از این تکنیکها را ممکن ساخته است.

روشهای الکتریکی به مفهوم کنونی برای اولین بار در سال ۱۹۱۲ میلادی بهوجود آمد. در این سال کنراد شولمبرژه (Conrod Schlumberger) استاد فیزیک دانشکده معدن پاریس با استفاده از جریان الکتریکی مستقیم که به زمین فرستاده بود، چگونگی توزیع پتانسیل در زمین همگن را با زمین حقیقی مقایسه نمود و از روی اختلاف این دو حالت خصوصیات زمین واقعی را بهدست آورد و واژه مقاومت ویژه ظاهری Apparent) از روی اختلاف این دو ملرح کرد و اولین بار بهمنظور اکتشاف معادن آهن در صحرای نرماندی و برنی واقع در غرب فرانسه به کار گرفته شد.

روشهای الکتریکی بر حسب چشمه تولید انرژی الکتریکی به دو گروه روش های فعال (Active) و روش های انفعالی (Passive) تقسیم می گردند.

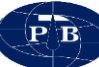

در روشهای انفعالی از جریانهای الکتریکی زمین بهره گرفته می شود درحالی که در روشهای فعال، از جریانهای الکتریکی به صورت جریان مستقیم و جریان متناوب با فرکانس کم استفاده می گردد. روش مقاومت ویژه الکتریکی (Resistivity Survey) و روش قطبش القایی (Induced Polarization) از جمله روشهای فعال الکتریکی هستند و روش پتانسیل خودزا (SP) در گروه روشهای غیر فعال قرار دارد.

رسانایی یا هدایت الکتریکی که عکس آن مقاومت ویژه بوده، یکی از خواص الکتریکی توده سنگها است. هنگامی که یک اختلاف پتانسیل معین در سنگ ایجاد می گردد، شدت جریانی که از توده سنگ عبور می کند، بستگی به مقدار مقاومت ویژه آن خواهد داشت. اکثر سنگها از نظر هدایت الکتریکی رساناهای ضعیفی به شمار می آیند.

در بیشتر سنگها هدایت جریان الکتریکی بهصورت الکترولیتی توسط محلولهای موجود در خلل و فرج سنگها و بین دانهها صورت می گیرد. بنابراین مقاومت ویژه سنگها عمدتاً توسط تخلخل، نفوذ پذیری، آب موجود در سنگها و میزان شوری و ترکیب املاح آبها کنترل میشود و معمولاً کانیهای تشکیل دهنده سنگها و زمینه آنها سهم چندانی در هدایت الکتریکی ندارند. اگرچه در اعماق زیاد در اثر افزایش فشار لیتواستاتیک تمامی خلل و فرج سنگها بسته شده و هدایت الکتریکی بیشتر توسط دانهها و زمینه سنگ صورت می گیرد. مقاومت ویژه رسوبات رسی و یا ماسهای اشباع از آب شور حدود ۱ اهم متر و برای ماسه و گراول خشک چندین هزار اهم متر میباشد و مقاومت ماسه و گراول اشباع از آب شیرین بین ۱۵ تا ۶۰۰ اهم متر تغییر می کند. همچنین اغلب سفرههای آبدار، مقاومت ویژهای در حدود ۱۵ الی ۲۰ اهم متر را نشان میدهند ولی در سفرههای آب شیرین ممکن است بین ۱۰۰ تا ۲۵۰ اهم متر باشد. به هر حال باید ژوئوفیزیک دان مجرب هنگام تعبیر و تفسیر، با طیف مقاومت ویژه ای دا ۲۰ اهم متر باشد. به هر حال باید باشد تا بتواند تفسیر درستی در مورد تفکیک منابع ایجاد این آنومالیها انجام دهد.

#### آرایههای برداشت ژئوالکتریک

برداشتهای ژئوالکتریک به روشهای مختلفی صورت می گیرد. این تفاوت به چیدمان الکترودهای پتانسیل و جریان مربوط می شود. نحوه چیدمان الکترودهای پتانسیل و جریان تحت عنوان آرایههای الکترودی شناخته می شوند. آرایههای شولمبرژه، پل – دایپل، دایپل – دایپل، ونر و .... از جمله مهم ترین آرایههای الکترودی هستند. بر اساس ماهیت هر پروژه و هدف ژئوفیزیکی که مورد بررسی قرار می گیرد، هریک از این آرایهها می تواند مورد استفاده قرار گیرد. از آرایههای دایپل – دایپل و ونر بیشتر به منظور پروفیلزنی و از آرایه شولمبرژه بیشتر در برداشتهایی که به صورت سونداژ است، استفاده می گردد.

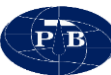

بهطور کلی در پروژه های معدنی و عمرانی عمدتاً از آرایههای دایپل- دایپل، ونر و شولمبرژه استفاده می گردد. درحالی که در پروژههای هیدرولوژی بیشتر از آرایه شولمبرژه استفاده می گردد.

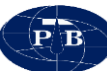

#### مطالعه موردى

بر اساس مشاهدات صحرایی انجام شده، اهداف ژئوفیزیکی و محدودیتهای فیزیکی موجود، تعداد ۴ نقطه جهت برداشت به روش سونداژزنی الکتریکی طراحی شده و نقاط مورد نظر بر روی تصویر گوگل ارث منطقه پیادهسازی شد. سونداژها با حداکثر طول خط جریان ۴۰۰ متر برداشت شد.

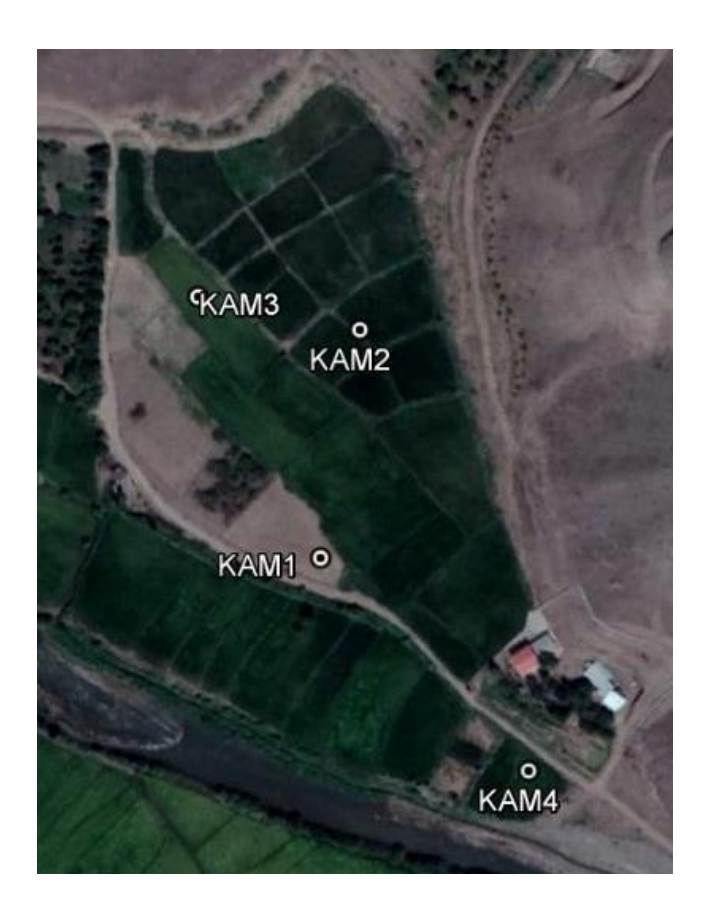

شکل ۱۶- موقعیت سونداژها بر روی نقشه گوگل ارث منطقه

تصحیح و پردازش اولیه داده ها پس از اتمام عملیات داده برداری، تفسیر و مدلسازی دادهها با استفاده از نرم افزارهای تخصصی صورت پذیرفت. تفسیر دادههای برداشت شده به دو صورت یک بعدی و دو بعدی انجام شد. تفسیر یک بعدی با استفاده از نرم افزار IPI2WIN صورت گرفته و نمودار هر یک از سونداژها رسم می شود. بر اساس تغییرات

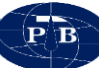

مقاومت ویژه الکتریکی، لایه بندی منطقه از لحاظ الکتریکی بهدست میآید که این لایه بندی میتواند منطبق بر لایه زمین شناسی باشد. مرحله دوم تفسیر دو بعدی دادههای مقاومت ویژه با استفاده از نرم افزار surfer میباشد. با استفاده از این نرم افزار نقشههای عمق سطح ایستابی آب، مقاومت ویژه لایه آبدار، عمق سنگ کف و تغییرات عمق سنگ کف رسم میگردد.

نتایج حاصل از تفسیر یک بعدی سونداژها نشان میدهد که محدوده از لحاظ مقاومت ویژه الکتریکی دارای ۴ لایه الکتریکی می باشد که در ادامه به تشریح آن پرداخته می شود.

<u>لایه اول:</u> این لایه به ضخامت تقریبی ۱/۳ متر سطح محدوده را پوشانده است و تغییرات مقاومت ویژه آن گستره وسیعی از مقاومت ویژه میباشد (۱۶–۳۰۰ اهم متر). تغییرات شدید مقاومت ویژه بهدلیل آبیاری زمینهای کشاورزی و همچنین تغییر بافت رسوبات سطحی میباشد.

لایه دوم: این لایه از عمق حدود ۱/۵ متر شروع شده و تا عمق حدود ۴ متر ادامه دارد. تغییرات مقاومت ویژه در این لایه بین ۱۵۰ تا ۳۰۰ اهم متر متغیر است. این لایه در واقع لایه کنگلومرایی میوسن در منطقه می اشد (M<sup>c</sup>).

*لا یه سوم:* این لایه از عمق حدود ۴ متری شروع شده و تا عمق ۴۰ متری ادامه دارد. تغییرات مقاومت ویژه الکتریکی در این لایه از عمق ۲۰ این لایه از نظر جنس مشابه لایه اول میباشد با این تفاوت که این لایه، لایه، لایه آبدار منطقه را تشکیل داده است. در واقع در محدوده سفره آب زیرزمینی در واحد کنگلومرایی تشکیل شده است که از عمق حدود ۴ متری تا ۴۰ متری این آبخوان را تشکیل داده است.

*لایه چهارم:* این لایه از عمق حدود ۴۰ متر به پایین قرار دارد. تغییرات مقاومت ویژه این لایه بین ۵ تا ۲۰ اهم متر میباشد. این مقدار مقاومت ویژه مربوط به واحد مارن قرمز رنگ و گچ (M<sup>msc</sup>) در منطقه میباشد. مارنها رسوبات بسیار دانهریزی میباشند و از این رو نفوذ پذیری پایینی دارند. با توجه به این موضوع در این محدوده واحد مارنی (M<sup>msc</sup>) نقش سنگ کف را در تشکیل این آبخوان ایفا میکند.

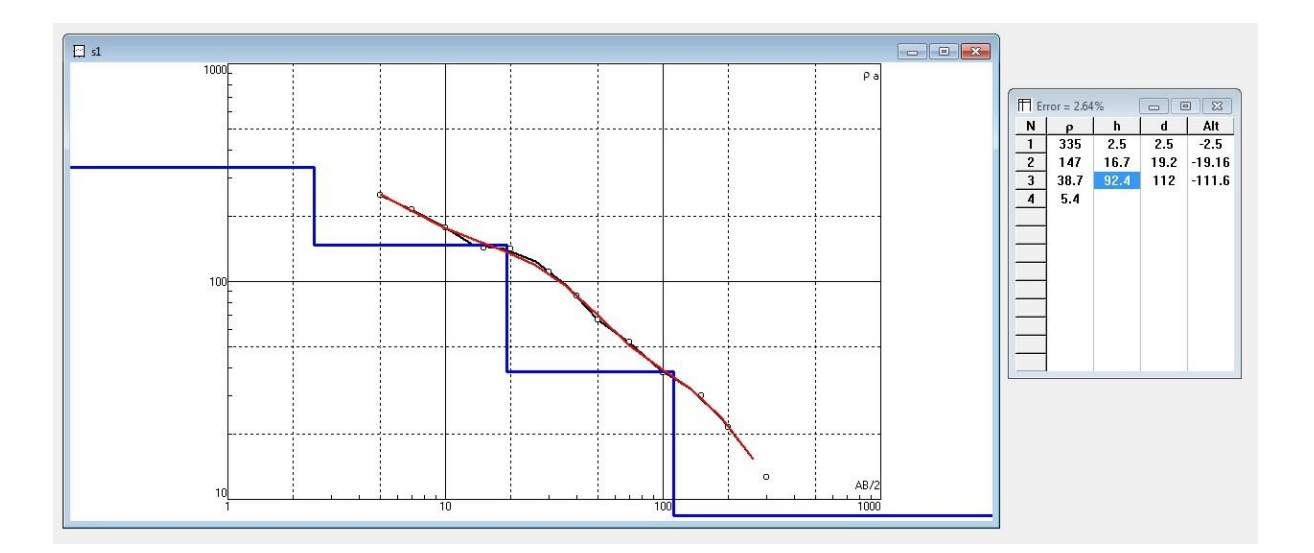

شکل ۱۷- نمودار مربوط به سونداژ شماره KAM1 محدوده

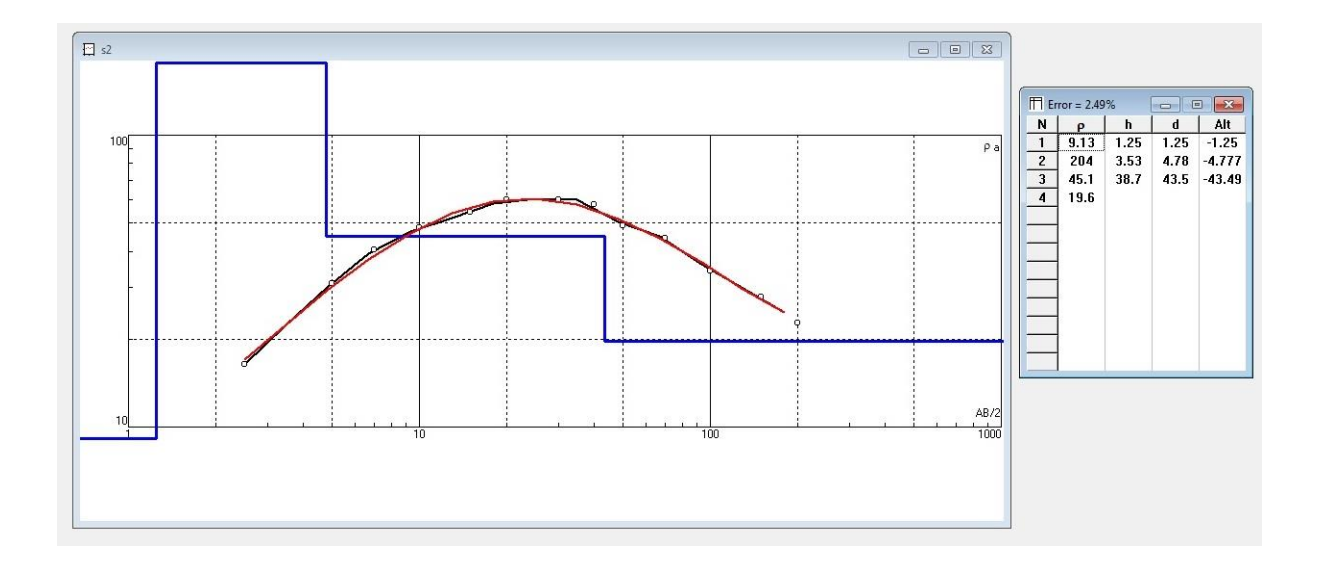

شکل ۱۸– نمودار مربوط به سونداژ شماره KAM2 محدوده

PB

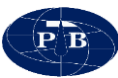

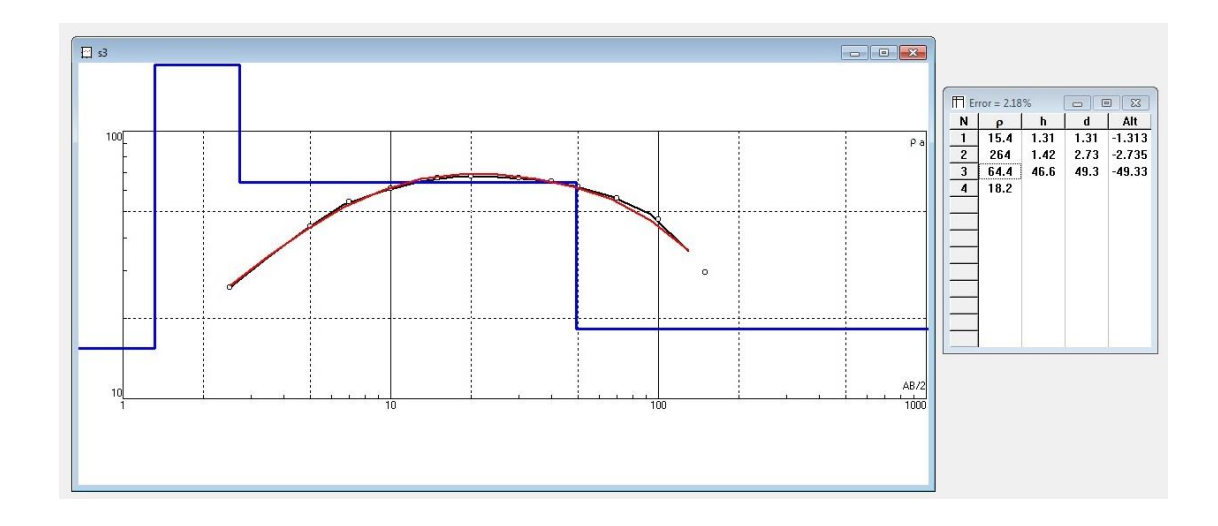

شکل ۱۹- نمودار مربوط به سونداژ شماره KAM3 محدوده

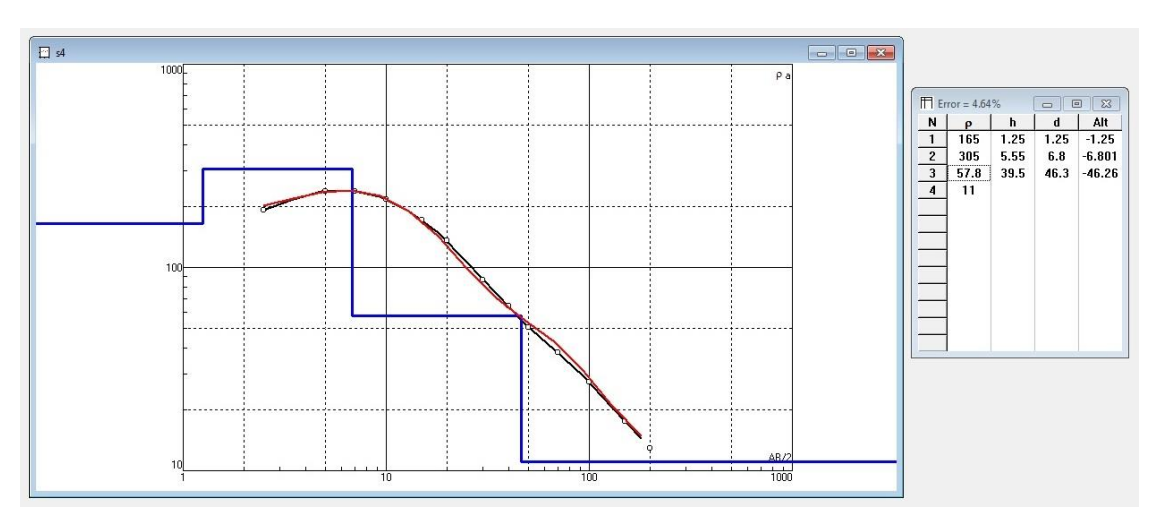

شکل ۲۰- نمودار مربوط به سونداژ شماره KAM4 محدوده

| Station | S     | 1   | S2    |     | S3    |     | S4    |     |
|---------|-------|-----|-------|-----|-------|-----|-------|-----|
| Station | Depth | ρ   | Depth | ρ   | Depth | ρ   | Depth | ρ   |
| layer 1 | 2.5   | 335 | 1.3   | 9   | 1.3   | 15  | 1.2   | 165 |
| layer 2 | 19    | 147 | 4.7   | 204 | 2.7   | 264 | 4.1   | 305 |
| layer 3 | 110   | 38  | 43    | 45  | 49    | 64  | 46    | 58  |
| layer 4 |       | 5   |       | 19  |       | 18  |       | 11  |

| مربوط به سونداژهای محدوده | جدول ۳ - عمق و مقاومت ویژه الکتریکی |
|---------------------------|-------------------------------------|
|---------------------------|-------------------------------------|

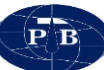

تفسیر دو بعدی

در تفسیر دو بعدی تغییرات جانبی مقاومت ویژه الکتریکی و ضخامت مورد توجه قرار می گیرد. بر اساس نقشههای بهدست آمده موارد زیر استنباط می گردد:

- سطح ایستابی آب زیرزمینی در محدوده بطور میانگین در حدود ۴ متر میباشد. همچنین سطح ایستابی در محل سونداژ شماره ۱ و ۲ بالاتر از ۴ متر و برای سونداژهای ۳و۴ کمتر از ۴ متر می باشد. با توجه به موقعیت سونداژها و نزدیک بودن سونداژهای ۳و۴ به رودخانه این نتیجه دور از انتظار نمیباشد (شکل۱۶).
- در مورد مقاومت ویژه لایه آبدار، کمترین مقدار مقاومت ویژه مربوط به سونداژ شماره ۲ و بیشترین مربوط به محل سونداژ شماره ۳ میباشد. اینگونه استنباط می گردد که جنس رسوبات آبخوان در محل سونداژ شماره ۳ نسبت به سونداژ شماره ۲ دانه درشت تر بوده و این موضوع در تعیین محل چاه با آبدهی مناسب بایستی مورد توجه قرار گیرد (شکل۱۷).
- عمق سنگ کف در محل سونداژ شماره ۳ بیشترین و در محل سونداژ ۱ کمترین میباشد. بر این اساس و با توجه به عمق سطح ایستابی به نظر میرسد بیشترین ضخامت آبخوان در این محدوده مربوط به محل سونداژ شماره ۳ میباشد (شکل ۱۸).
  - در نهایت پیشنهاد می گردد در محل سونداژ شماره ۳ چاهی به عمق ۴۰ متر حفر گردد.

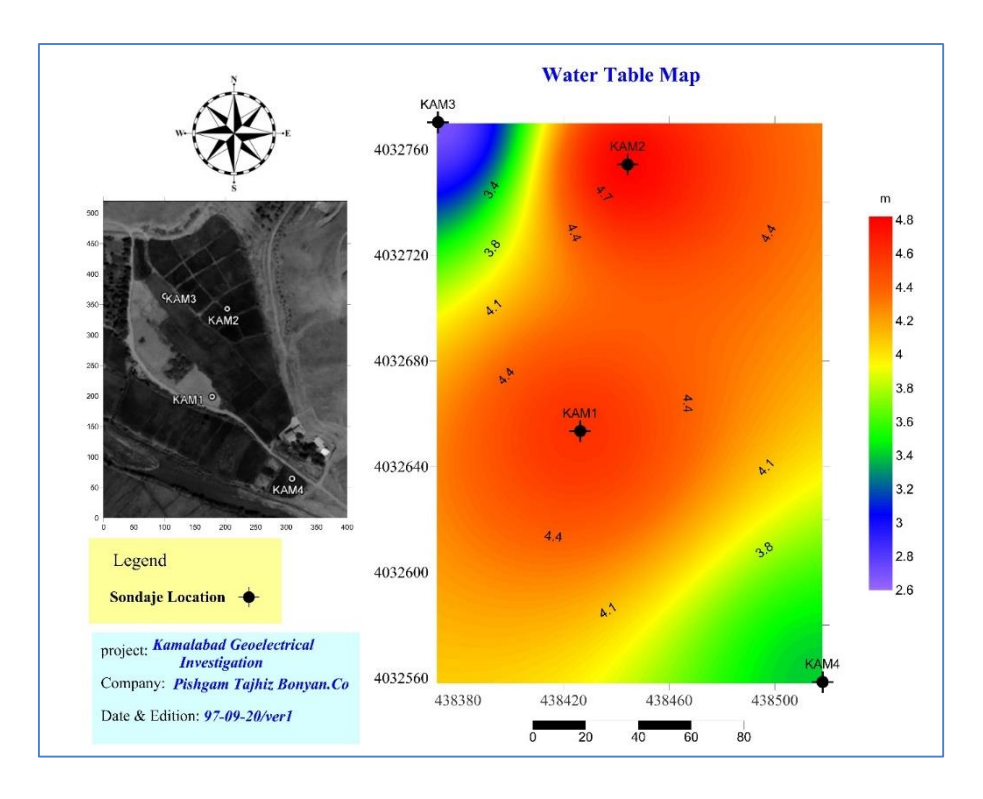

شکل ۲۱- نقشه عمق سطح آب در محدوده

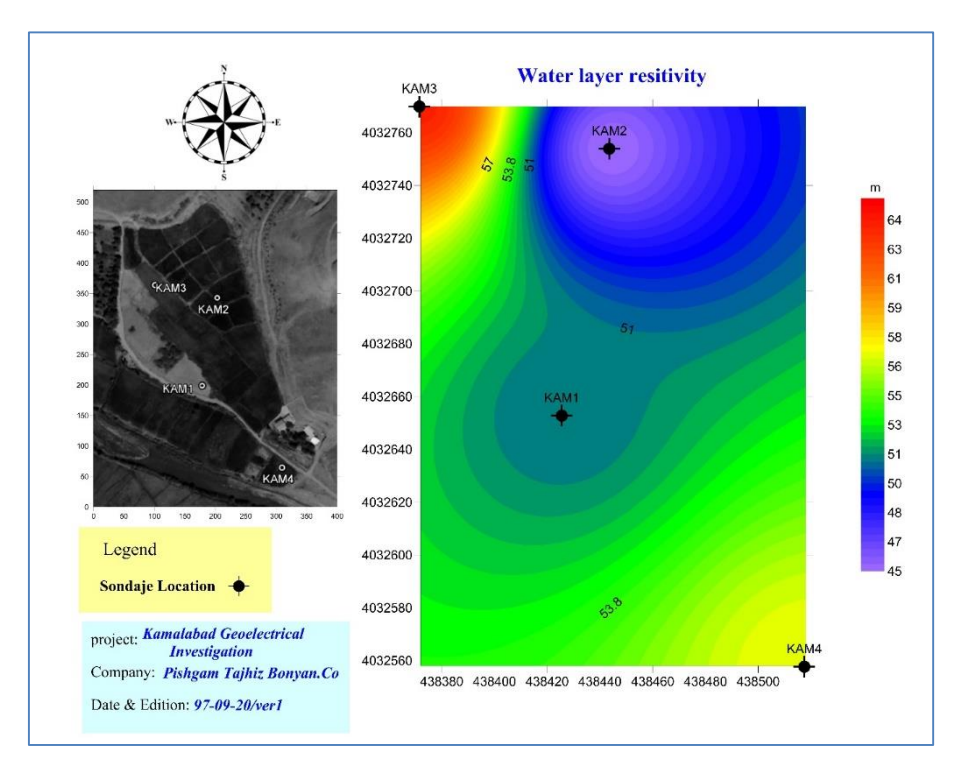

شکل ۲۲- نقشه مقاومت ویژه لایه آبدار در محدوده

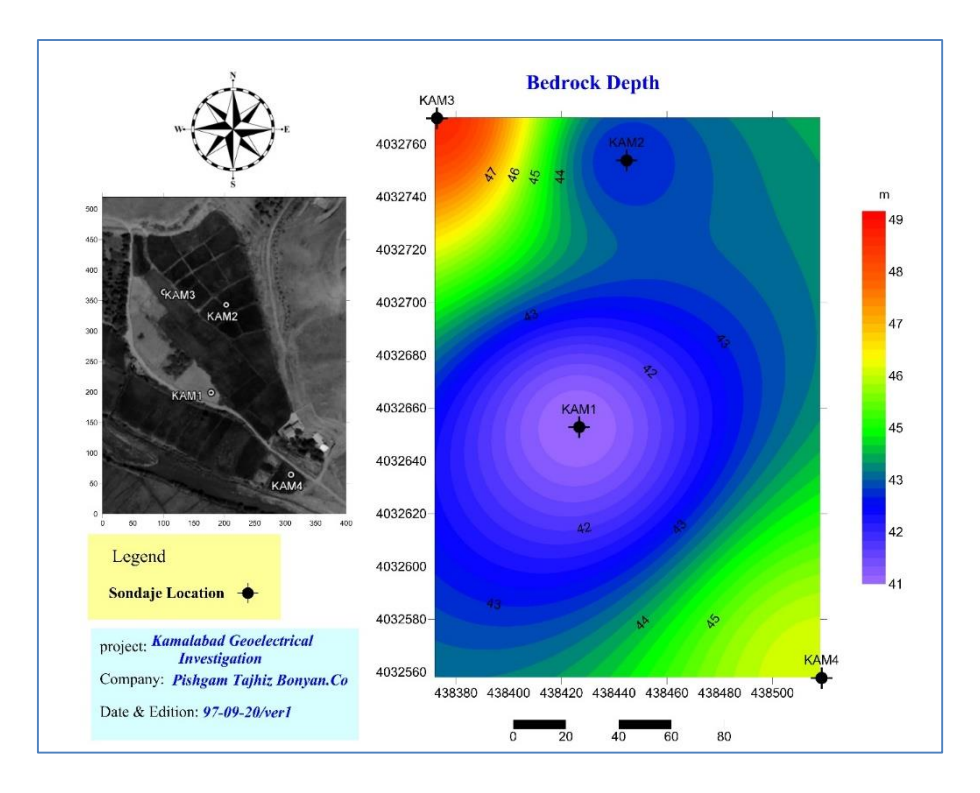

شکل ۲۳- نقشه عمق سنگ کف در محدوده

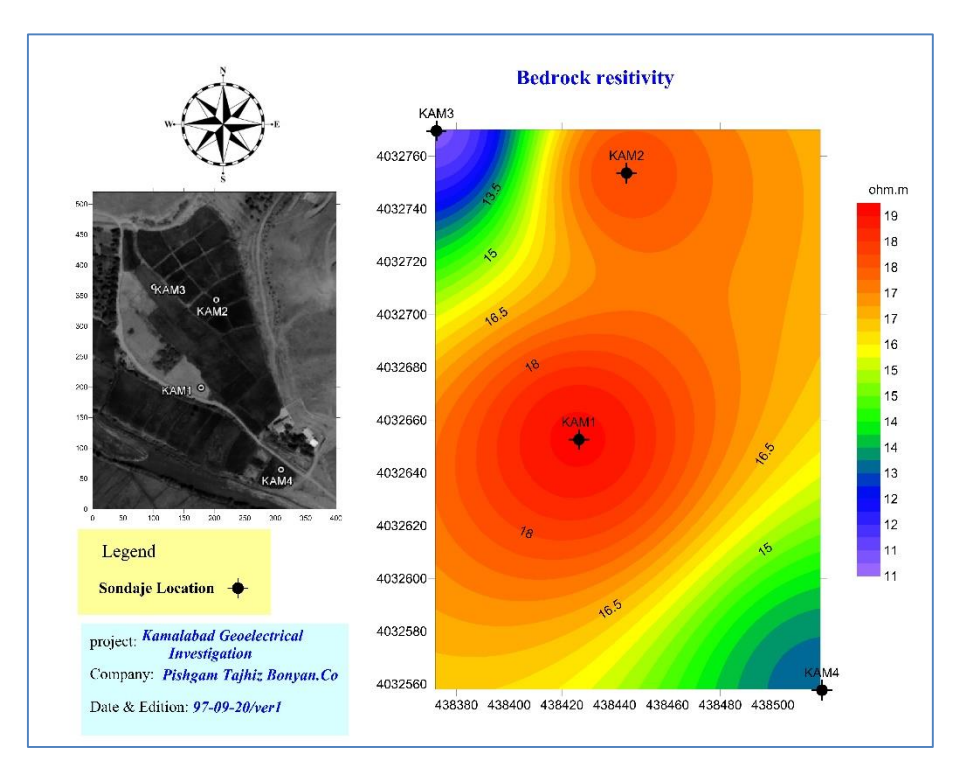

شکل ۲۴- نقشه مقاومت ویژه الکتریکی در محدوده